# IPCC GHG Inventory Software - Energy sector

Key category analysis, uncertainty analysis, and reporting tables

Present By:

Eng. H. M. Buddika Hemashantha

International MRV Transparency Advisor to CBIT-GSP

Organized by the Capacity Building Initiative for Transparency Global Support Programme (CBIT-GSP)

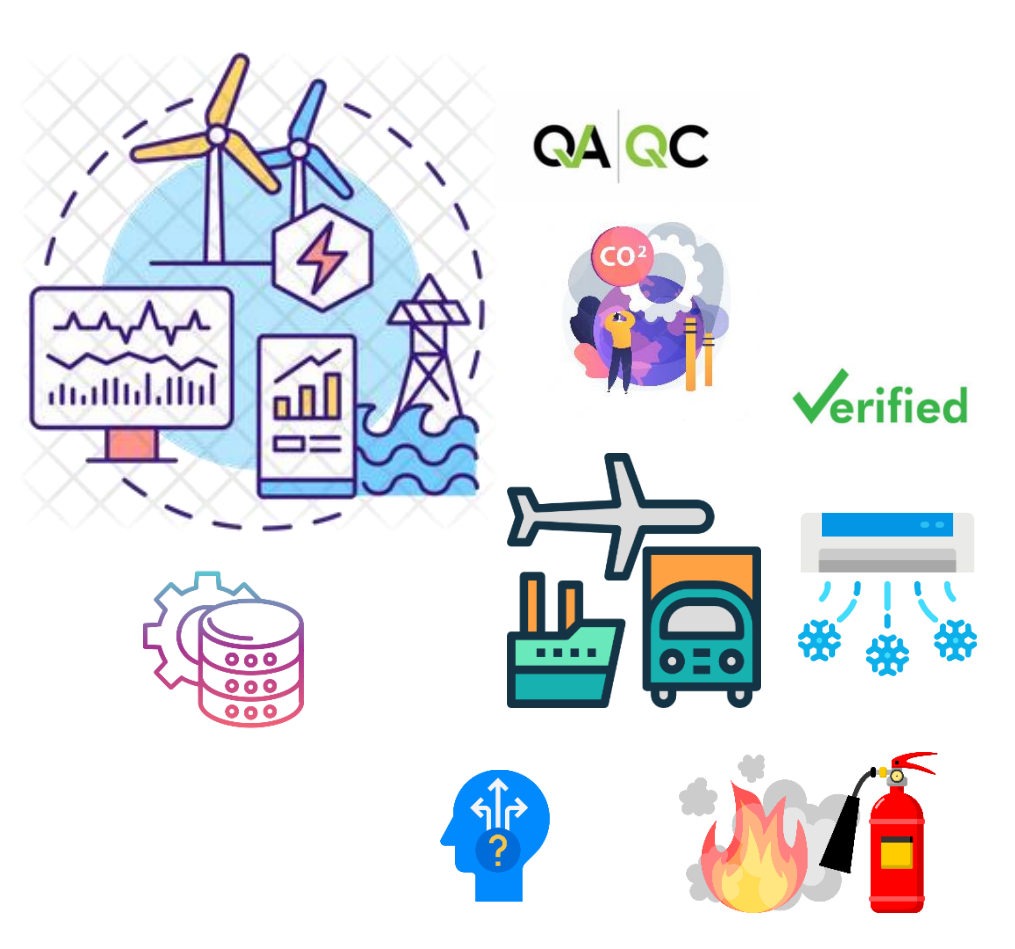

UN 🏵

environmer programme

**CBIT-GSP** 

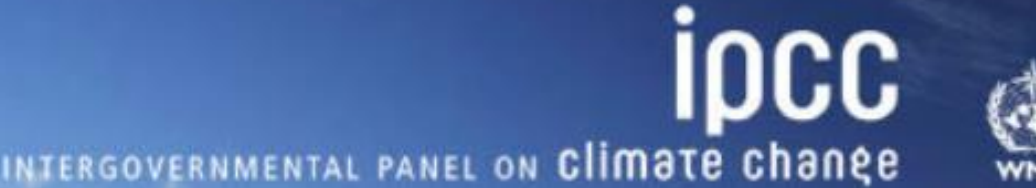

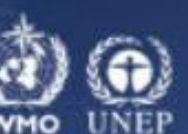

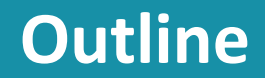

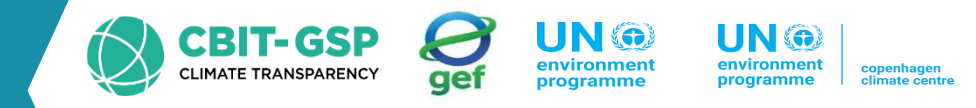

- Key category analysis
- Uncertainty Analysis
- Reporting tables

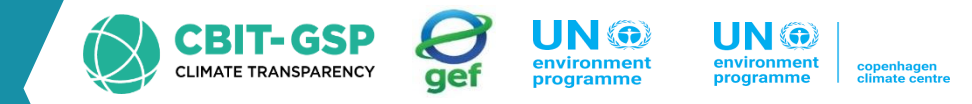

#### Activity data for stationary combustion activities from OEB Sheet in Philippine – 2000 (Values are converted to TJ)

Source : Page 154/155 , GHG Manual Rev3: <u>https://climate.emb.gov.ph/wp-content/uploads/2016/06/GHG-Manual.pdf</u>

| Emission sorces categories     | Coal      | NatGas | Kero   | Diesel  | Fuel Oil | LPG     | Biomass  | Rice hull | Charcoal | Fuel wood | Agri Waste |
|--------------------------------|-----------|--------|--------|---------|----------|---------|----------|-----------|----------|-----------|------------|
| Electricity Generation (TJ)    | 60000.5   | 61.1   |        | 3471.4  | 29602.1  |         |          |           |          |           |            |
| Iron and Steel                 | 339.1     |        | 148.2  | 3487.8  | 6699.2   | 536.4   |          |           |          |           |            |
| Chemical                       | 289.7     |        | 1027.5 | 1533.7  | 7081.9   | 356.7   |          |           |          |           |            |
| Paper Prod/Printing            |           |        | 59.5   | 97.1    | 8016.8   | 12.1    |          |           |          |           |            |
| Food Processing, Beverages and | d Tobacco |        | 60.7   | 4438.6  | 17137.0  | 490.3   |          |           |          |           |            |
| Non-Metalic Minerals           | 28709.0   |        | 328.7  | 896.0   | 10411.8  | 701.7   |          |           |          |           |            |
| Machinery                      |           |        | 30.2   | 38.9    | 119.3    | 23.4    |          |           |          |           |            |
| Mining                         |           |        |        | 1956.6  | 1341.5   | 3.4     |          |           |          |           |            |
| Wood production/Furniture      |           |        | 0.8    | 381.0   | 229.9    |         |          |           |          |           |            |
| Construction                   |           |        | 67.8   | 6263.8  | 347.5    | 0.8     |          |           |          |           |            |
| Textile and Apparel            |           |        | 32.6   | 166.7   | 6587.0   | 23.4    |          |           |          |           |            |
| Non-specified Industry         |           |        | 2.1    | 78.7    | 1150.6   |         |          |           |          |           |            |
| Commercial/Institutional       |           |        |        | 4536.2  | 8044.5   | 7992.6  | 8044.5   | 12124.7   | 904.4    | 5422.2    |            |
| Residential                    |           |        |        | 22466.0 | 0.0      | 37288.2 | 216405.0 | 0.0       | 20997.8  | 170997.1  | 32784.2    |

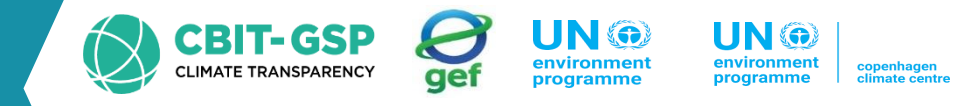

#### Activity data for mobile combustion activities from OEB Sheet in Philippine – 2000 (Values are converted to TJ)

Source : Page 154/155 , GHG Manual Rev3: <u>https://climate.emb.gov.ph/wp-content/uploads/2016/06/GHG-Manual.pdf</u>

| Emission source categories   | Jet        | Aviation<br>gasoline | Diesel      | Regular<br>gasoline | Premium<br>gasoline | Fuel oil   | LPG    | Kerosene |
|------------------------------|------------|----------------------|-------------|---------------------|---------------------|------------|--------|----------|
| International civic aviation | 21434.0904 |                      |             |                     |                     |            |        |          |
| Domestic air transport       | 14141.1738 | 144.4515             |             |                     |                     |            |        |          |
| Road Transporatation         |            |                      | 170994.5678 | 25099.8089          | 90022.5935          |            | 0.4187 |          |
| Railways                     |            |                      | 53.5936     |                     |                     |            |        |          |
| Water transport              |            |                      | 16031.6043  | 3272.5592           |                     | 38384.3225 |        |          |
| Agriculture                  |            |                      |             |                     |                     |            |        |          |
| Agri crop products           |            |                      | 498.6717    | 8.7927              |                     |            |        | 10.4675  |
| Agri services                |            |                      | 157.0125    | 0.4187              |                     | 54.431     |        | 6.6992   |
| Livestock/poultry            |            |                      | 48.1505     | 0.8374              |                     | 177.5288   |        |          |
| Fishery                      |            |                      | 10096.5318  | 62.3863             |                     | 651.0785   |        | 52.7562  |

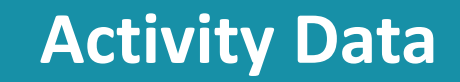

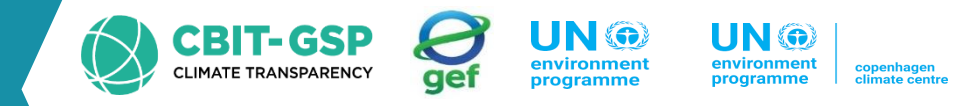

#### Activity data for Fugitive Emissions from Inventory Manual in Philippine – 2000

Source : Page 34 , GHG Manual Rev3: <u>https://climate.emb.gov.ph/wp-content/uploads/2016/06/GHG-Manual.pdf</u>

| Emission sources categories                 | Coal – Underground   | Coal- Surface        | Crude oil          |
|---------------------------------------------|----------------------|----------------------|--------------------|
| Mining _Underground                         | 0.046 million tonnes |                      |                    |
| Post-mining seam gas emissions _Underground | 0.046 million tonnes |                      |                    |
| Mining _Surface                             |                      | 1.175 million tonnes |                    |
| Post-mining seam gas emissions _Surface     |                      | 1.175 million tonnes |                    |
| Venting _Oil production                     |                      |                      | 2.34 PJ (61578 m3) |
| Flaring _Oil production                     |                      |                      | 2.34 PJ (61578 m3) |

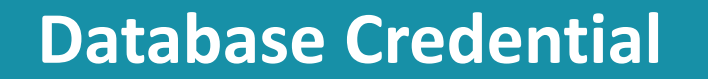

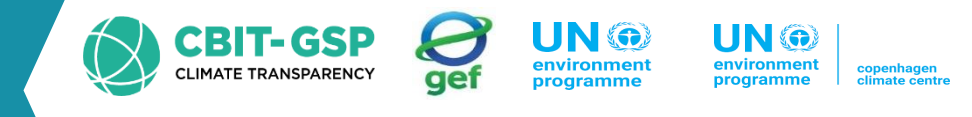

Below, you'll find the username and password for the superuser of the database.

| User Name     | Password    |
|---------------|-------------|
| Superuser_PHL | Philippines |

# Key category analysis

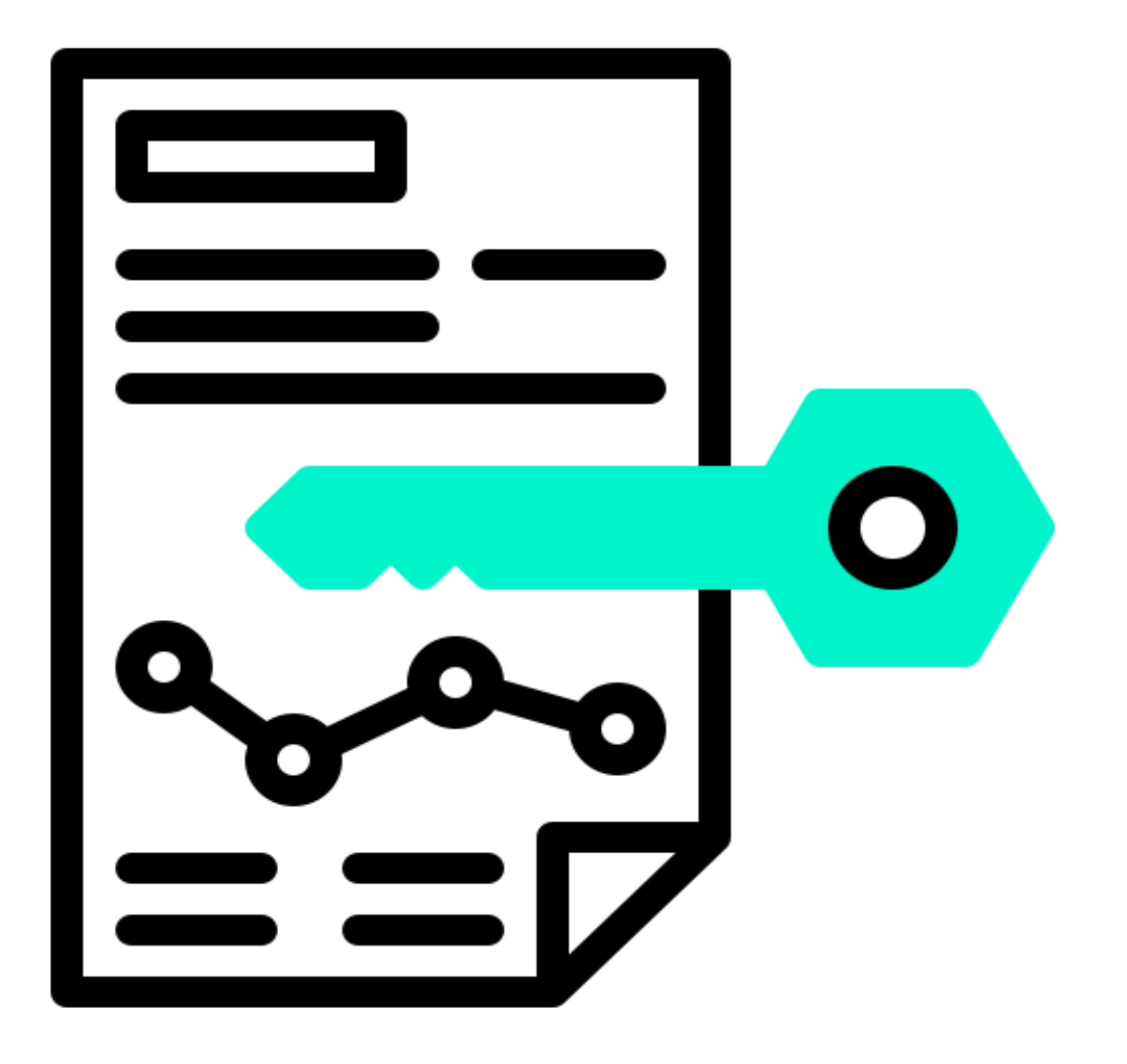

# Key Categories: Approach 1, 2

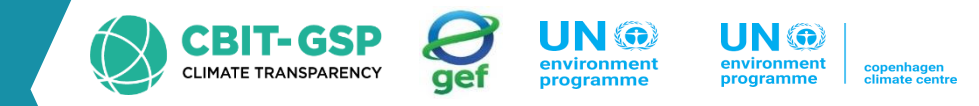

| Approach 1 – Level and<br>Trend Assessment:    | <ul> <li>Key categories - 95%<br/>cumulative effect</li> </ul>      |
|------------------------------------------------|---------------------------------------------------------------------|
| Approach 2 –                                   | • Koventogories 00%                                                 |
| Level/Trend +<br>Uncertainty Assessment:       | <ul> <li>Rey categories - 90%</li> <li>cumulative effect</li> </ul> |
|                                                |                                                                     |
| <i>Removals:</i> expressed as positive numbers | <ul> <li>(inclusion/exclusion)</li> </ul>                           |

# **Proceed key category analysis using IPCC software**

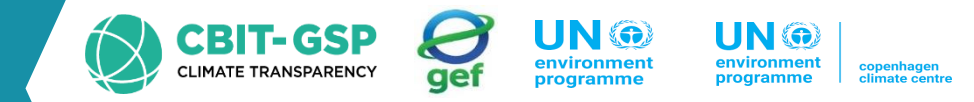

These steps outline the process of utilizing the IPCC software for analyzing energy sector activity data according to the sectoral approach and employing the key category analysis tool for assessment

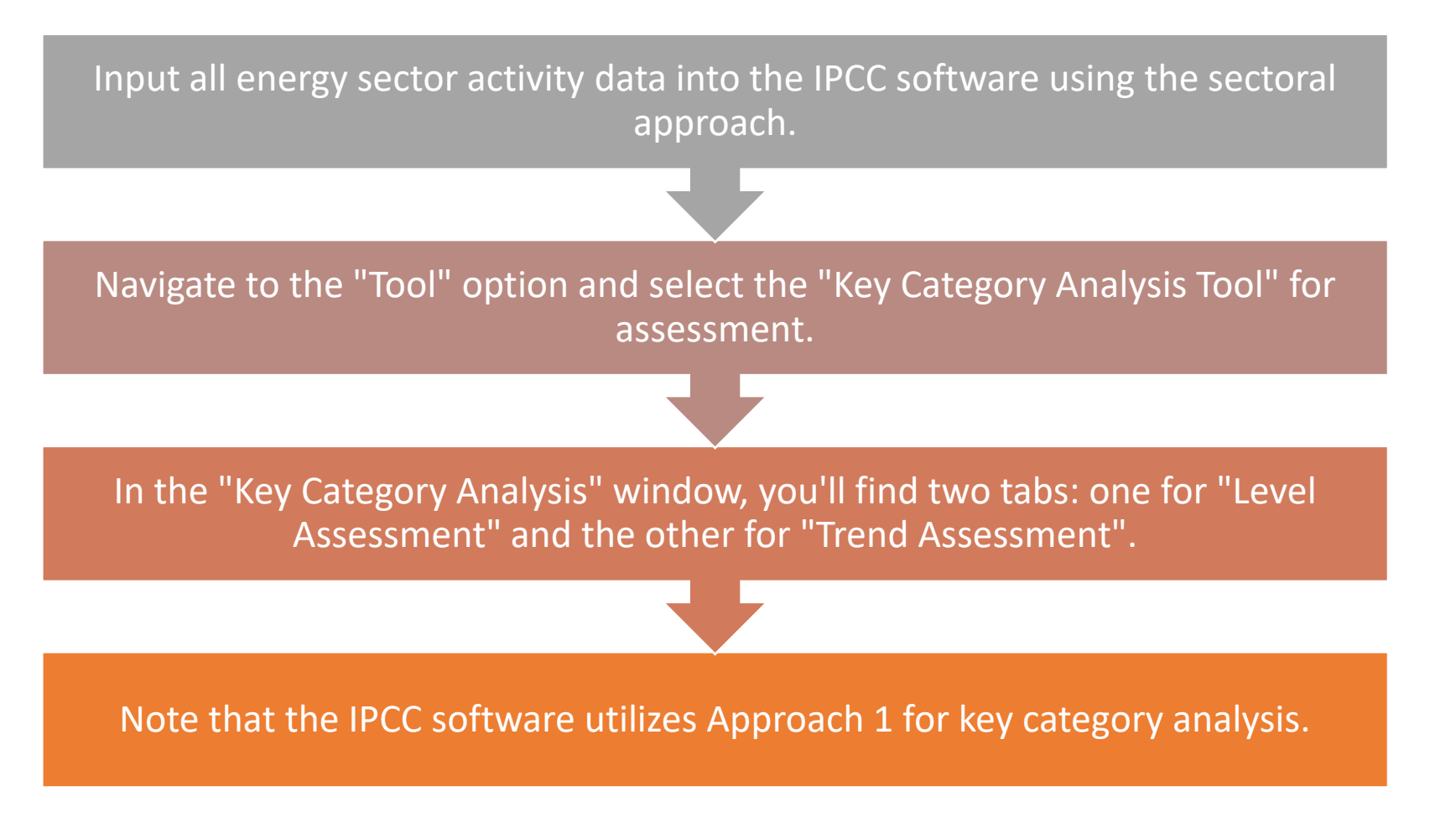

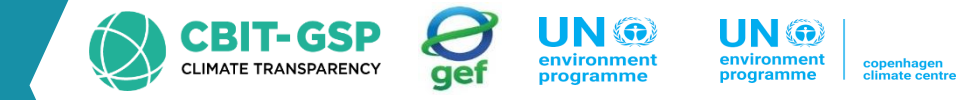

This video demonstrates how to conduct key category analysis using IPCC software.

| (i) IPCC Inventory Software - PHL_EnergySector - [Worksheets]                                |               | – ð ×                                                                                                    |
|----------------------------------------------------------------------------------------------|---------------|----------------------------------------------------------------------------------------------------|
| Regularization Database Inventory Year Worksheets Tools Export/Import                        | Reports W     | ndow Help _ 6 ×                                                                                                    |
| 2006 IPCC Categories - 4                                                                     | Time Series   |                                                                                                    |
| [V] - Energy                                                                                 | Category      | 1 - Energy                                                                                                    |
|                                                                                              | Gas           | CARBON DIOXIDE (CO2) ~                                                                                                    |
|                                                                                              |               |                                                                                                    |
|                                                                                              |               | ARDON DIONDE (CO2) Emissions (Gg CO2 Equivalents)                                                                                                    |
|                                                                                              |               |                                                                                                    |
|                                                                                              |               |                                                                                                    |
|                                                                                              |               |                                                                                                    |
|                                                                                              |               |                                                                                                    |
|                                                                                              | -             |                                                                                                    |
|                                                                                              |               |                                                                                                    |
|                                                                                              | 3             |                                                                                                    |
|                                                                                              |               |                                                                                                    |
|                                                                                              | 3             |                                                                                                    |
|                                                                                              |               |                                                                                                    |
|                                                                                              | 2             | uuu                                                                                                    |
|                                                                                              |               |                                                                                                    |
|                                                                                              | 2             |                                                                                                    |
|                                                                                              |               |                                                                                                    |
|                                                                                              | 1             |                                                                                                    |
|                                                                                              |               |                                                                                                    |
|                                                                                              | 1             |                                                                                                    |
|                                                                                              |               |                                                                                                    |
|                                                                                              |               |                                                                                                    |
|                                                                                              |               |                                                                                                    |
|                                                                                              |               | 0 1 1990 1991 1992 1993 1994 1995 1996 1997 1998 1999 2000 2001 2002 2003 2004 2005 2006 2007 2008 2009 2010 2011 2012 2013 2014 2015 2016 2017 2018 2019 2020 2021 2022 2023 2024 2025 |
|                                                                                              | * Base year   | or assessment of uncertainty in trend: 1990                                                                                                    |
|                                                                                              | User notes    |                                                                                                    |
|                                                                                              |               |                                                                                                    |
| Worksheet notes 🗸 🐺                                                                          |               |                                                                                                    |
|                                                                                              |               |                                                                                                    |
|                                                                                              |               |                                                                                                    |
|                                                                                              |               |                                                                                                    |
|                                                                                              |               |                                                                                                    |
| Worksheet notes 2006 IPCC Guidelines                                                         | Save          | Gas CARBUNI DIVAIDE (US2)                                                                                                    |
| Country/Territory: Philippines   Inventory Year: 2000   Base year for assessment of uncertai | nty in trend: | 990   CO2 Equivalents: AR5 GWPs (100 year time horizon)   Database file: (C:\Users\chama\Downloads\DB Management\IPCC_PHL_DB_Super Admin, tier_1_20240313.accdb)                        |

#### **Result - key category analysis**

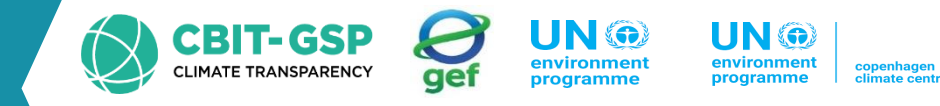

X (ii) IPCC Inventory Software - PHL\_EnergySector - [Key Category Analysis] Replication Database Inventory Year Worksheets Tools Export/Import Reports Window Help \_ 8 × Approach 1: Level Assessment Approach 1: Trend Assessment |Ex,t| (Gg CO2 Eq) 1.A.3.b Road Transportation - Liquid Fuels CARBON DIOXIDE (CO2) 20648.70638 20648.70638 0.38499 0.38499 Manufacturing Industries and Construction... 0.12468 0.50966 1.A.2 CARBON DIOXIDE (CO2) 6687 05797 6687.05797 0.11821 1.A.4 Other Sectors - Liquid Fuels CARBON DIOXIDE (CO2) 6340.22266 6340.22266 0.62788 1.A.1 Energy Industries - Solid Fuels CARBON DIOXIDE (CO2) 5766.05286 5766.05286 0.10751 0.73538 1.A.2 Manufacturing Industries and Construction... CARBON DIOXIDE (CO2) 2819.37094 2819.37094 0.05257 0.78795 1.A.1 Energy Industries - Liquid Fuels CARBON DIOXIDE (CO2) 2548.43562 2548.43562 0.04751 0.83546 4.D Wastewater Treatment and Discharge NITROUS OXIDE (N2O) 2273.00103 2273.00103 0.04238 0.87784 1.A.4 Other Sectors - Biomass - solid 2051.19351 0.03824 0.91608 METHANE (CH4) 2051 19351 1.B.2.a Oil 0.03708 CARBON DIOXIDE (CO2) 1988,9694 1988,9694 0.95317 1 4 3 a Civil Aviation - Liquid Fuels CARBON DIOXIDE (CO2) 1021 20553 1021 20553 0.01904 0.97221 4.D Wastewater Treatment and Discharge METHANE (CH4) 584.67411 584.67411 0.0109 0.98311 1.A.3.b NITROUS OXIDE (N2O) 274.34671 274.34671 0.00512 0.98822 Road Transportation - Liquid Euels 1.A.4 Other Sectors - Biomass - solid NITROUS OXIDE (N2O) 249.16797 249.16797 0.00465 0.99287 1.A.3.b Road Transportation - Liquid Fuels METHANE (CH4) 125.04643 125.04643 0.00233 0.9952 Incineration and Open Burning of Waste CARBON DIOXIDE (CO2) 73.55348 73.55348 0.00137 0.99657 4.C 0.00086 1.B.1.a Coal mining and handling METHANE (CH4) 46.34658 46.34658 0.99744 1.A.1 Energy Industries - Solid Fuels NITROUS OXIDE (N2O) 23.85022 0.00044 0.99788 23.85022 1.A.4 Other Sectors - Liquid Fuels METHANE (CH4) 18.38574 18.38574 0.00034 0.99822 NITROUS OXIDE (N2O) 17.8693 17.8693 0.00033 0.99856 1.A.2 Manufacturing Industries and Construction NITROUS OXIDE (N2O) 13.76236 13.76236 0.00026 0.99881 Manufacturing Industries and Construction -NITROUS OXIDE (N2O) 11.66181 11.66181 0.00022 0.99903 METHANE (CH4) 8.21461 8.21461 0.00015 0.99918 1.A.3.a Civil Aviation - Liquid Fuels NITROUS OXIDE (N2O) 7.57138 7.57138 0.00014 0.99933 1.A.2 Manufacturing Industries and Construction 0.00014 METHANE (CH4) 7.29325 7.29325 0.99946 1.A.1 NITROUS OXIDE (N2O) 5.25869 5.25869 0.0001 0.99956 Energy Industries - Liquid Fuels 4.5542 4.C 4.5542 0.00008 Incineration and Open Burning of Waste METHANE (CH4) 0.99964 4.B NITROUS OXIDE (N2O) 4.452 4.452 0.00008 0.99973 Biological Treatment of Solid Waste 1.A.3.c Railways - Liquid Fuels CARBON DIOXIDE (CO2) 3.97129 3.97129 0.00007 0.9998 1.A.1 Energy Industries - Gaseous Fuels CARBON DIOXIDE (CO2) 3.4294 3.4294 0.00006 0.99987 Energy Industries - Liquid Fuels METHANE (CH4) 2.77818 2.77818 0.00005 0.99992 1.68002 0.00003 Energy Industries - Solid Fuels METHANE (CH4) 1.68002 0.99995 1.4112 0.00003 0.99997 4.B Biological Treatment of Solid Waste METHANE (CH4) 1.4112 4.C Incineration and Open Burning of Waste NITROUS OXIDE (N2O) 0.72875 0.72875 0.00001 0.99999 1.A.3.c Railways - Liquid Fuels NITROUS OXIDE (N2O) 0.40619 0.40619 0.00001 1.A.3.a Civil Aviation - Liquid Fuels METHANE (CH4) 0.2 0.2 0 4.A Solid Waste Disposal METHANE (CH4) 0.00882 0.00882 0 1.A.3.c Railways - Liquid Fuels METHANE (CH4) 0.00623 0.00623 0 1.A.1 Energy Industries - Gaseous Fuels METHANE (CH4) 0.00171 0.00171 0 NITROUS OXIDE (N2O) 0.00162 0.00162 0 CARBON DIOXIDE (CO2) Energy Industries - Other Fossil Fuels CARBON DIOXIDE (CO2) Energy Industries - Peat 0 0 0 CARBON DIOXIDE (CO2) Energy Industries - Biomass - solid 0 0 Energy Industries - Biomass - liquid CARBON DIOXIDE (CO2) 0

Refresh Data

Export to Excel

Identified Key categories: Approach1 – Level assessment

You are able to export excel file.

# Uncertainty Analysis

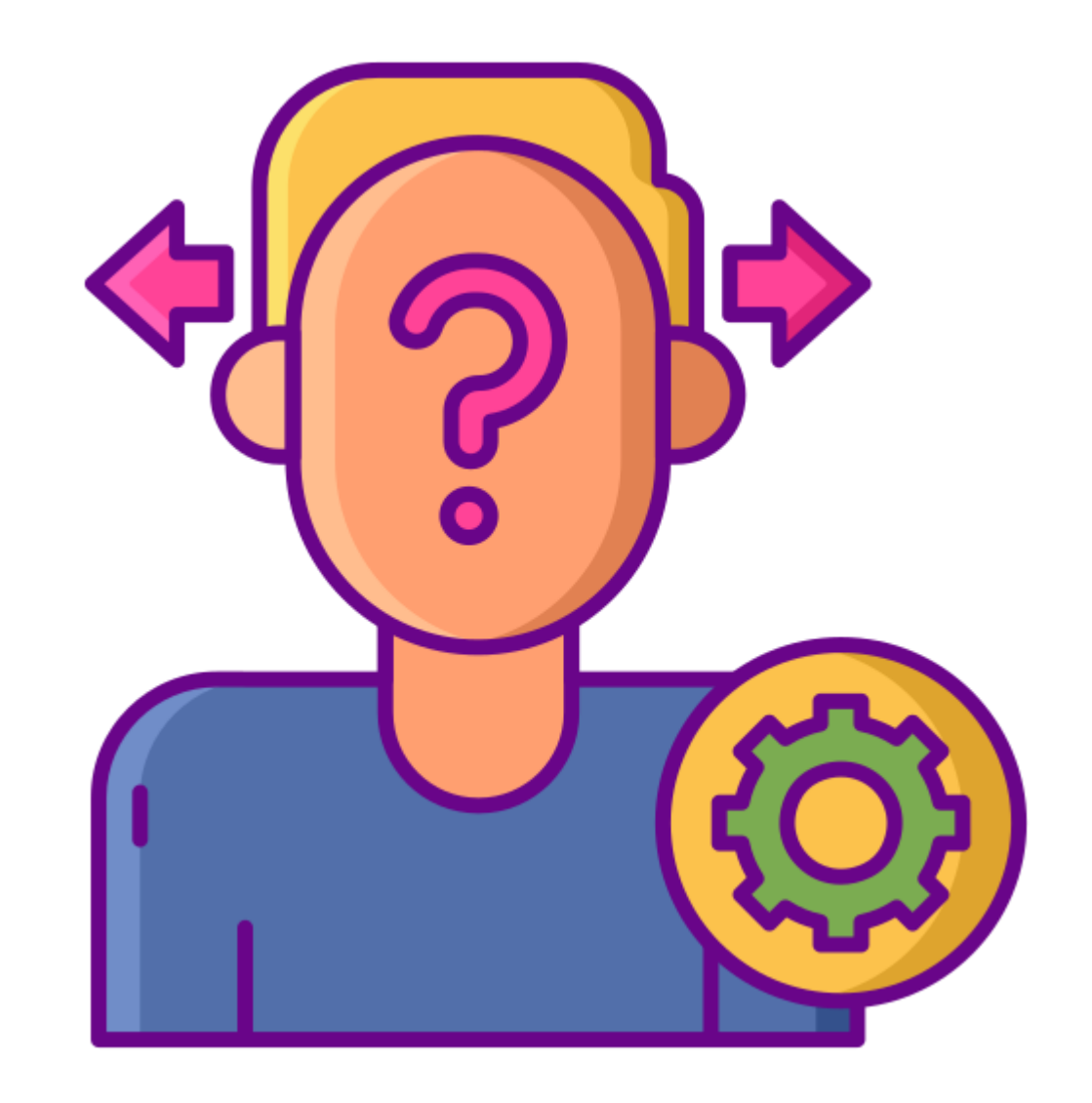

## **Data Entering - uncertainty analysis**

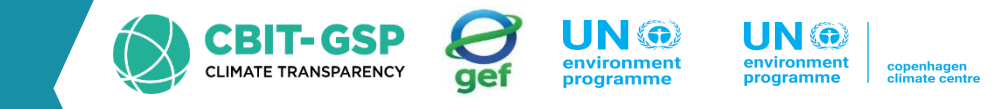

- Begin by entering activity data into the IPCC software based on the sectoral approach.
- Within the software, input uncertainty values based on fuel type for each subcategory.
- For example, let's focus on the electricity generation subsector.

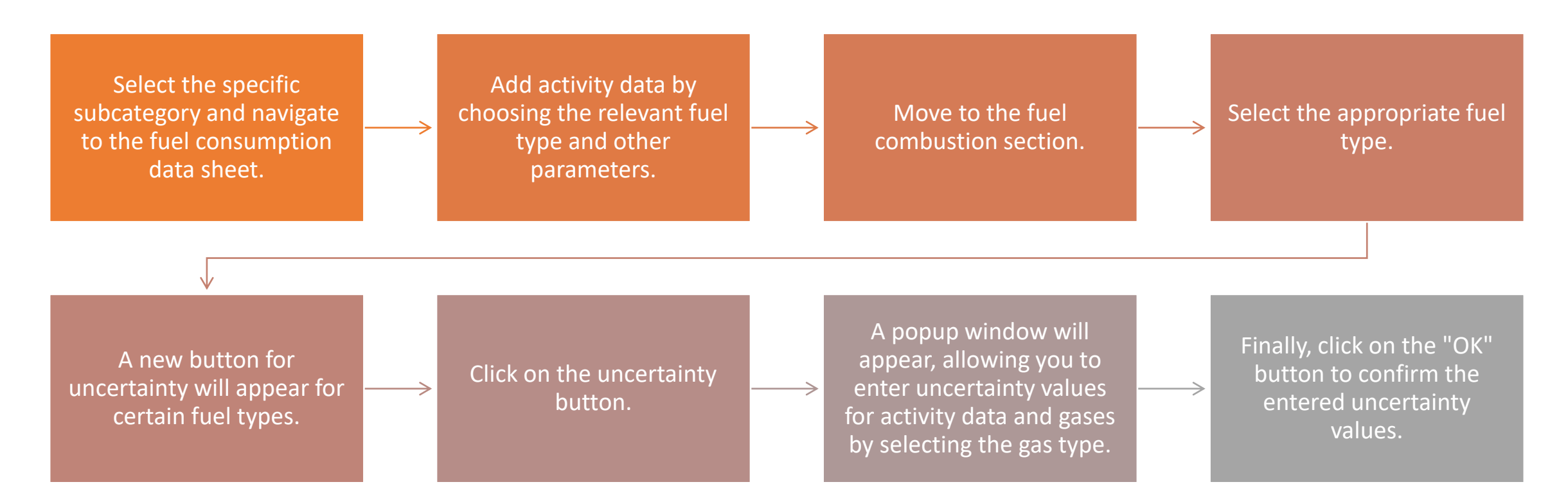

## **Data Entering - uncertainty analysis**

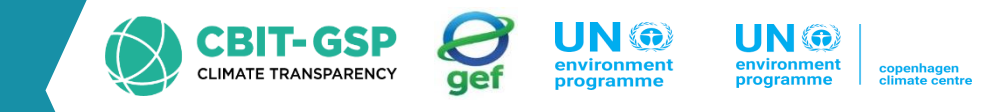

#### This video illustrates the process of entering uncertainty data into the IPCC software

| <ul> <li>IPCC Inventory Software - PHL_EnergySector - [Worksheets]</li> <li>Application Database Inventory Year Worksheets Tools Export/Import</li> </ul> | Reports Window Help                                                                                                    |
|----------------------------------------------------------------------------------------------------|----------------------------------------------------------------------------------------------------|
| 2006 IPCC Categories                                                                                                    | Time Series                                                                                                    |
| ⊡-1 - Energy<br>⊕-1,A - Fuel Combustion Activities                                                                                                    | Time Series Category 1.A - Fuel Combustion Activities                                                                                                    |
| <ul> <li>B - Fugitive emissions from fuels</li> <li>C - Carbon dioxide Transport and Storace</li> </ul>                                                   | Gas CARBON DIOXIDE (CO2)                                                                                                    |
| · · ·                                                                                                    | CARBON DIOXIDE (CO2) Emissions (Gg CO2 Equivalents)                                                                                                    |
|                                                                                                    | 50000                                                                                                    |
|                                                                                                    |                                                                                                    |
|                                                                                                    | 45000                                                                                                    |
|                                                                                                    | 40000                                                                                                    |
|                                                                                                    |                                                                                                    |
| $\searrow$                                                                                                    | 35000                                                                                                    |
|                                                                                                    |                                                                                                    |
|                                                                                                    | 30000                                                                                                    |
|                                                                                                    | 25000                                                                                                    |
|                                                                                                    |                                                                                                    |
|                                                                                                    | 20000                                                                                                    |
|                                                                                                    |                                                                                                    |
|                                                                                                    |                                                                                                    |
|                                                                                                    | 10000                                                                                                    |
|                                                                                                    |                                                                                                    |
|                                                                                                    | 5000                                                                                                    |
|                                                                                                    |                                                                                                    |
|                                                                                                    | *1990 1991 1992 1993 1994 1995 1996 1997 1998 1999 2000 2001 2002 2003 2004 2005 2006 2007 2008 2009 2010 2011 2012 2013 2014 2015 2016 2017 2018 2019 2020 2021 2022 2023 2024 24<br>* Base year for assessment of uncertainty in trend: 1990 |
|                                                                                                    | User notes v T 1A1.a.i - Time Series                                                                                                    |
|                                                                                                    |                                                                                                    |
| Worksheet notes 👻 👎                                                                                                    |                                                                                                    |
|                                                                                                    |                                                                                                    |
|                                                                                                    |                                                                                                    |
|                                                                                                    |                                                                                                    |
| Worksheet notes 2006 IPCC Guidelines                                                                                                    | Save Gas CARBON DIOXIDE (CO2)                                                                                                    |
| Country/Territory: Philippines Inventory Year: 2000 Base year for assessment of uncertain                                                                 | nty in trend: 1990 CO2 Equivalents: AR5 GWPs (100 year time horizon) Database file: (C:\Users\chama\Downloads\DB Management\IPCC_PHL_DB_Super Admin.tier_1_20240313.accdb)                                                                     |

# **Proceed Uncertainty analysis using IPCC software**

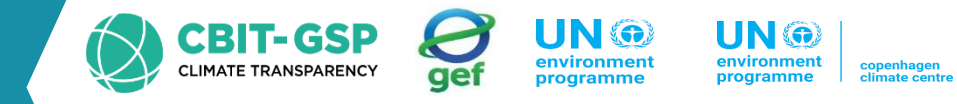

#### Steps

Navigate to the "Tool" section in the IPCC software.

Select the "Uncertainty Analysis" option.

Once selected, the uncertainty assessment will be visible

| Worksheets           | Tools                       | Export/Import                          | Reports | Window | Help |
|----------------------|-----------------------------|----------------------------------------|---------|--------|------|
| Consumption D        | R                           | eference Approach                      | Ī       |        |      |
| sheet                | U                           | ncertainty Analysis                    |         |        |      |
| IOF:                 | K                           | ey Category Analysis                   | 5       |        |      |
| category: 1<br>et: F | I.A.1.a.i - E<br>Fuel Consu | Electricity Generation<br>Imption Data |         |        |      |

# **Result- uncertainty analysis**

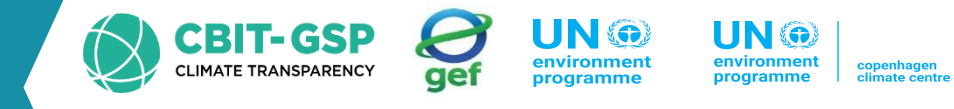

| Application Database Inventory Year Worksheets Tools Export/    | Import Reports Windo | w Help                                                    |                                     |                                       |                                |                                                 |
|-----------------------------------------------------------------|----------------------|-----------------------------------------------------------|-------------------------------------|---------------------------------------|--------------------------------|-------------------------------------------------|
| Icertainty Analysis - Approach 1 (Table 3.2)                    |                      |                                                           |                                     |                                       |                                |                                                 |
| se year for assessment of uncertainty in trend 2000 V Yea       | r T 2000 ~           | Refresh Data                                              |                                     |                                       |                                |                                                 |
|                                                                 | + <b>b</b> B         | - C -                                                     | • E +•                              | F 🕁                                   | G +                            | н                                               |
| 2006 IPCC Categories                                            | Gas                  | Base Year emissions<br>or removals<br>(Gg CO2 equivalent) | Activity Data<br>Uncertainty<br>(%) | Emission Factor<br>Uncertainty<br>(%) | Combined<br>Uncertainty<br>(%) | Contribution to Variance by Catego<br>in Year T |
| 1.A - Fuel Combustion Activities                                |                      |                                                           |                                     |                                       |                                |                                                 |
| 1.A.1.a.i - Electricity Generation - Liquid Fuels               | CO2                  | 2548.43                                                   | 5.000                               | 6.136                                 | 7.915                          | 0.1                                             |
|                                                                 | CH4                  | 0.09                                                      | 5.000                               | 228.788                               | 228.843                        | 0.0/                                            |
|                                                                 | N2O                  | 0.02                                                      | 5.000                               | 228.788                               | 228.843                        | 0.00                                            |
| 1.A.1.a.i - Electricity Generation - Solid Fuels                | CO2                  | 5766.05                                                   | 3 5.000                             | 12.460                                | 13.426                         | 1.8                                             |
|                                                                 | CH4                  | 0.06                                                      | 5.000                               | 200.000                               | 200.062                        | 0.0                                             |
|                                                                 | N2O                  | 0.09                                                      | 5.000                               | 222.222                               | 222.278                        | 0.0                                             |
| 1.A.1.a.i - Electricity Generation - Gaseous Fuels              | CO2                  | 3.42                                                      | 9 5.000                             | 3.922                                 | 6.354                          | 0.0                                             |
|                                                                 | CH4                  | 0.00                                                      | 5.000                               | 200.000                               | 200.062                        | 0.0                                             |
|                                                                 | N2O                  | 0.00                                                      | 5.000                               | 200.000                               | 200.062                        | 0.0                                             |
| 1.A.2.a - Iron and Steel - Liquid Fuels                         | CO2                  | 787.61                                                    | 5.000                               | 6.136                                 | 7.915                          | 0.0                                             |
|                                                                 | CH4                  | 0.03                                                      | 1 5.000                             | 228.788                               | 228.843                        | 0.00                                            |
|                                                                 | N2O                  | 0.00                                                      | 5.000                               | 228.788                               | 228.843                        | 0.0                                             |
| 1.A.2.a - Iron and Steel - Solid Fuels                          | CO2                  | 32.59                                                     | 2 5.000                             | 12.460                                | 13.426                         | 0.0                                             |
|                                                                 | CH4                  | 0.00                                                      | 3 5.000                             | 200.000                               | 200.062                        | 0.0                                             |
|                                                                 | N2O                  | 0.00                                                      | 5.000                               | 222.222                               | 222.278                        | 0.0                                             |
| 1.A.2.c - Chemicals - Liquid Fuels                              | CO2                  | 758.17                                                    | 2 5.000                             | 6.136                                 | 7.915                          | 0.0                                             |
|                                                                 | CH4                  | 0.02                                                      | 5.000                               | 228.788                               | 228.843                        | 0.0                                             |
|                                                                 | N2O                  | 0.00                                                      | 5.000                               | 228.788                               | 228.843                        | 0.0                                             |
| 1.A.2.c - Chemicals - Solid Fuels                               | CO2                  | 27.84                                                     | 4 5.000                             | 12.460                                | 13.426                         | 0.0                                             |
|                                                                 | CH4                  | 0.00                                                      | 3 5.000                             | 200.000                               | 200.062                        | 0.0                                             |
|                                                                 | N2O                  | 0.00                                                      | 5.000                               | 222.222                               | 222.278                        | 0.0                                             |
| 1.A.2.d - Pulp, Paper and Print - Liquid Fuels                  | CO2                  | 632.74                                                    | 5.000                               | 6.136                                 | 7.915                          | 0.0                                             |
|                                                                 | CH4                  | 0.02                                                      | 5 5.000                             | 228.788                               | 228.843                        | 0.00                                            |
|                                                                 | N2O                  | 0.00                                                      | 5 5.000                             | 228.788                               | 228.843                        | 0.0                                             |
| 1.A.2.e - Food Processing, Beverages and Tobacco - Liquid Fuels | CO2                  | 1690.60                                                   | 3 5.000                             | 6.136                                 | 7.915                          | 0.0                                             |
|                                                                 | CH4                  | 0.06                                                      | 5 5.000                             | 228.788                               | 228.843                        | 0.0                                             |
|                                                                 | N2O                  | 0.01                                                      | 3 5.000                             | 228.788                               | 228.843                        | 0.0                                             |
| 1.A.2.f - Non-Metallic Minerals - Liquid Fuels                  | CO2                  | 940.17                                                    | 5.000                               | 6.136                                 | 7.915                          | 0.0                                             |
|                                                                 | CH4                  | 0.03                                                      | 5.000                               | 228.788                               | 228.843                        | 0.00                                            |
|                                                                 | N2O                  | 0.00                                                      | 5.000                               | 228.788                               | 228.843                        | 0.00                                            |
| 1.A.2.f - Non-Metallic Minerals - Solid Fuels                   | CO2                  | 2758.93                                                   | 5 5.000                             | 12.460                                | 13.426                         | 0.42                                            |
|                                                                 | CH4                  | 0.28                                                      | 7 5.000                             | 200.000                               | 200.062                        | 0.00                                            |

# Reporting tables

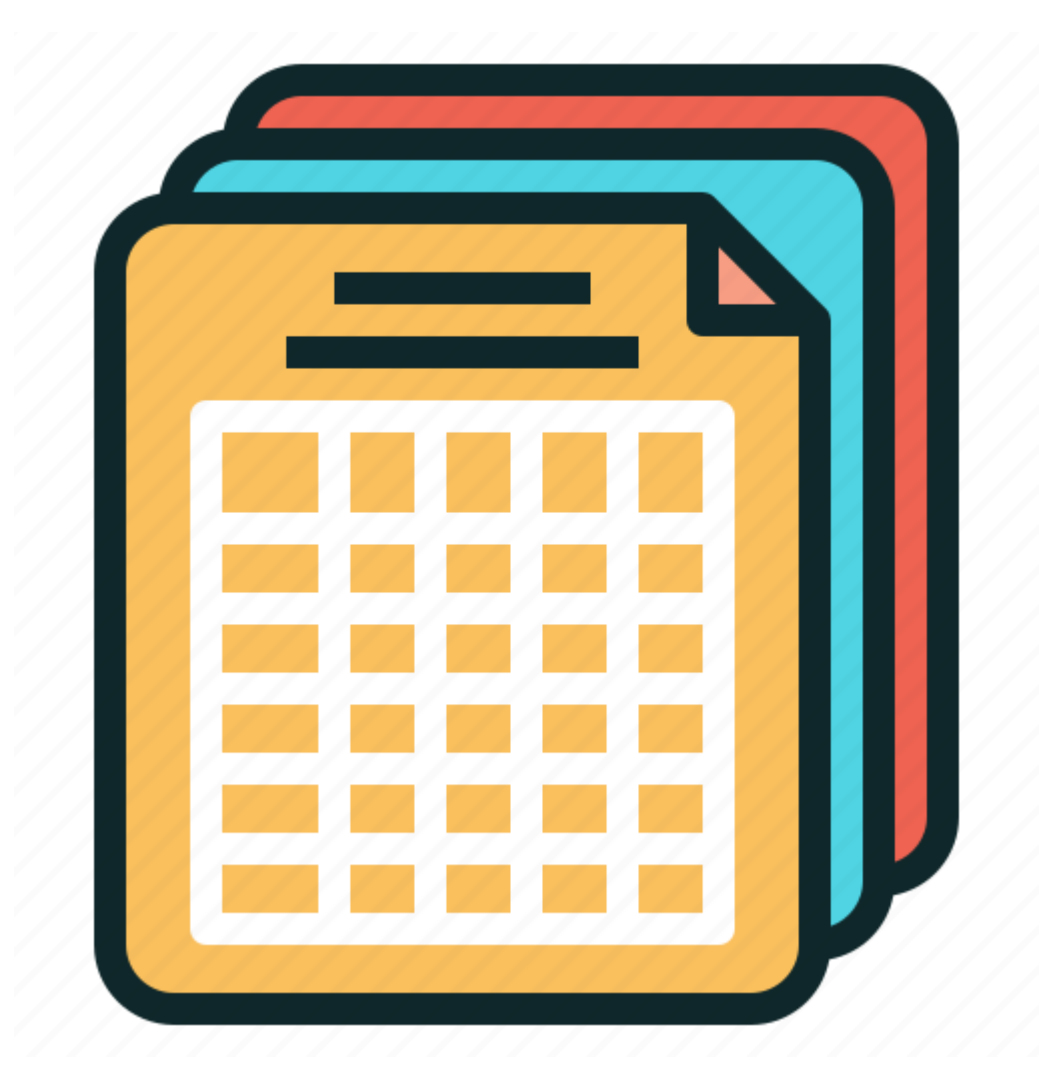

# **Reporting table overview**

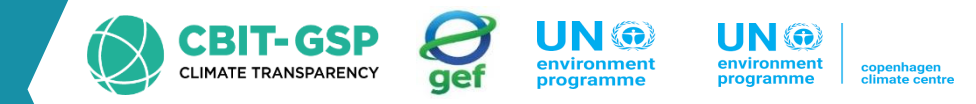

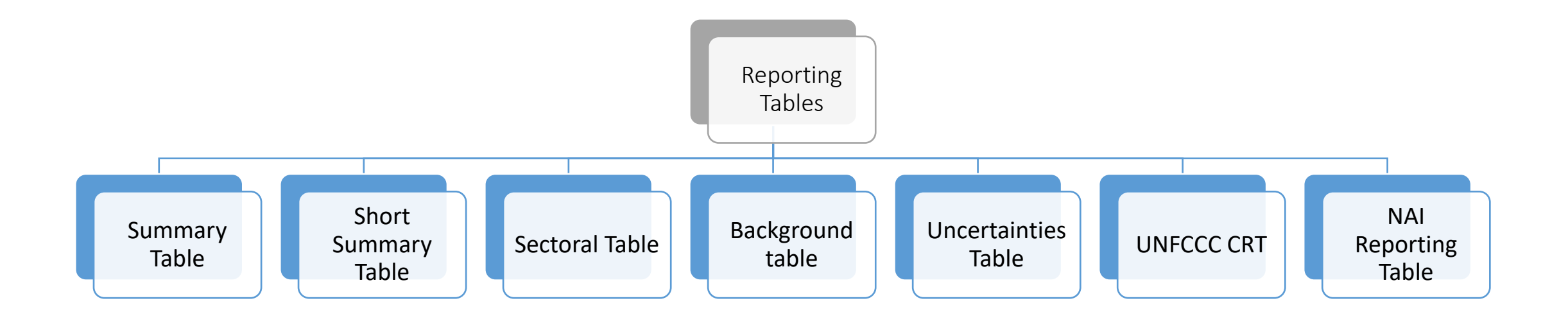

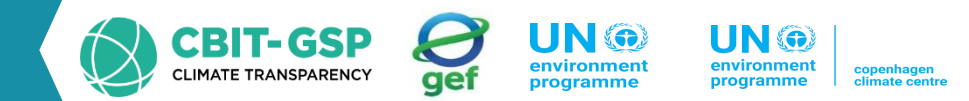

Upon selecting "Table A Summary table" in the report section, the software will display emissions categorized by level 3 categories. These emissions include net CO2, CH4, N2O, HFCs, PFCs, SF6, and others.

#### Steps

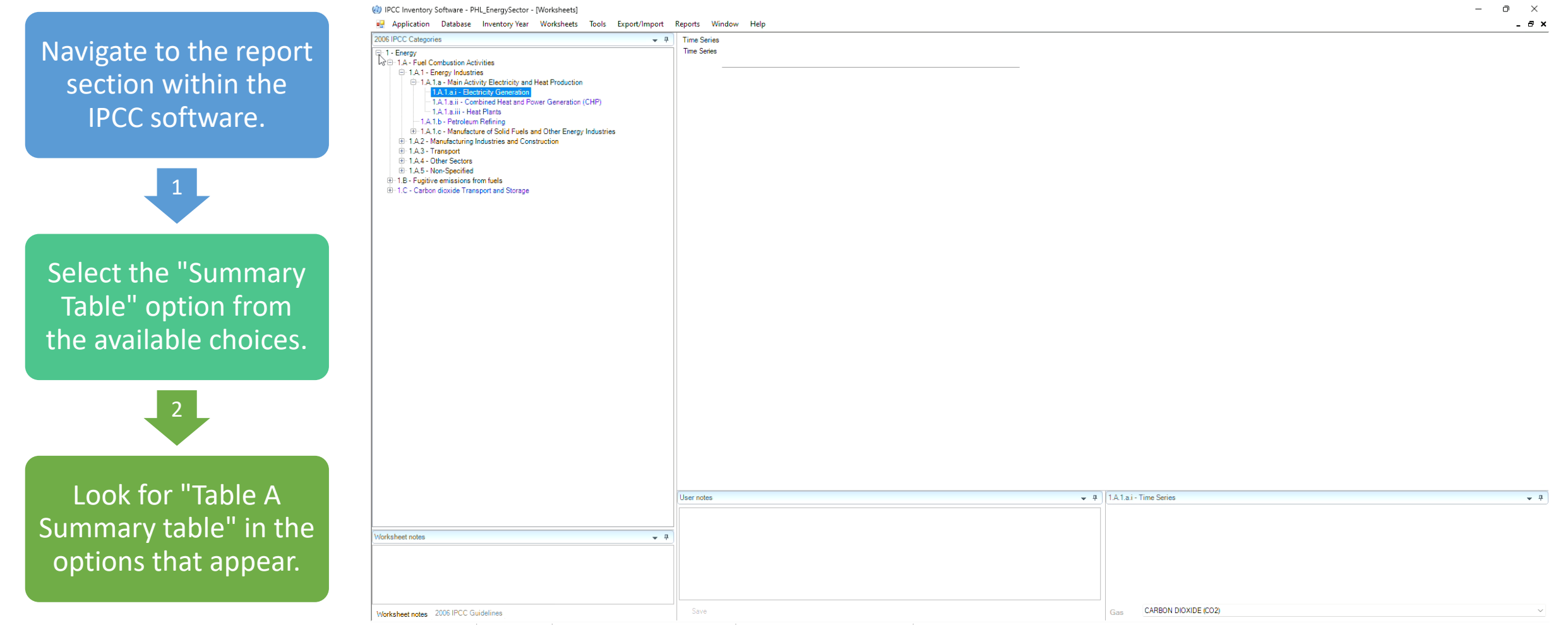

Country/Territory: Philippines Inventory Year: 2000 Base year for assessment of uncertainty in trend: 1990 CO2 Equivalents: AR5 GWPs (100 year time horizon) Database file: (C:\Users\chama\Downloads\DB Management\IPCC\_PHI\_DB\_Super Admin\_tier\_1\_20240313.accdb)

## **Summary Table - Result**

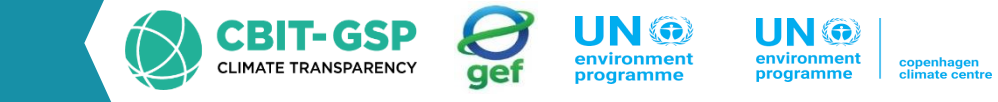

🖳 Application Database Inventory Year Worksheets Tools Export/Import Reports Window Help

| Table A Summary Table                                      | Table A Summary Table |         |        |                   |       |       |         |                      |                      |        |       |        |       |
|------------------------------------------------------------|-----------------------|---------|--------|-------------------|-------|-------|---------|----------------------|----------------------|--------|-------|--------|-------|
|                                                            | Emissions             |         |        |                   |       | Emis  | sions   |                      |                      | Emissi | ons   |        | 4     |
|                                                            | . (c                  | (Gg)    |        | CO2 Equivalents ( |       |       | valents | (Gg)                 | 0.1                  | (Gg    | )     |        |       |
|                                                            |                       |         |        |                   |       |       |         | Other<br>halogenated | Other<br>halogenated |        |       |        |       |
| Categories                                                 | Net CO2 (1)(2)        | CH4     | N2O    | HFCs              | PFCs  | SF6   | NF3     | gases with CO2       | gases without        | NOx    | со    | NMVOCs | SO2   |
|                                                            |                       |         |        |                   |       |       |         | conversion           | conversion           |        |       |        |       |
|                                                            |                       |         |        |                   |       |       |         | factors (3)          | factors (4)          |        |       |        |       |
| Total National Emissions and Removals                      | 47900.976             | 101.850 | 10.876 | 0.000             | 0.000 | 0.000 | 0.000   | 0.000                | 0.000                | 0.000  | 0.000 | 0.000  | 0.000 |
| 1-Energy                                                   | 47827.422             | 80.755  | 2.279  | 0.000             | 0.000 | 0.000 | 0.000   | 0.000                | 0.000                | 0.000  | 0.000 | 0.000  | 0.000 |
| 1.A - Fuel Combustion Activities                           | 45838.453             | 79.100  | 2.279  | 0.000             | 0.000 | 0.000 | 0.000   | 0.000                | 0.000                | 0.000  | 0.000 | 0.000  | 0.000 |
| 1.A.1 - Energy Industries                                  | 8317.918              | 0.159   | 0.110  |                   |       |       |         |                      |                      | 0.000  | 0.000 | 0.000  | 0.000 |
| 1.A.2 - Manufacturing Industries and Construction          | 9506.429              | 0.554   | 0.096  |                   |       |       |         |                      |                      | 0.000  | 0.000 | 0.000  | 0.000 |
| 1.A.3 - Transport                                          | 21673.883             | 4.473   | 1.065  |                   |       |       |         |                      |                      | 0.000  | 0.000 | 0.000  | 0.000 |
| 1.A.4 - Other Sectors                                      | 6340.223              | 73.914  | 1.008  |                   |       |       |         |                      |                      | 0.000  | 0.000 | 0.000  | 0.000 |
| 1.A.5 - Non-Specified                                      | 0.000                 | 0.000   | 0.000  |                   |       |       |         |                      |                      | 0.000  | 0.000 | 0.000  | 0.000 |
| 1.B - Fugitive emissions from fuels                        | 1988.969              | 1.655   | 0.000  | 0.000             | 0.000 | 0.000 | 0.000   | 0.000                | 0.000                | 0.000  | 0.000 | 0.000  | 0.000 |
| 1.B.1 - Solid Fuels                                        | 0.000                 | 1.655   | 0.000  |                   |       |       |         |                      |                      | 0.000  | 0.000 | 0.000  | 0.000 |
| 1.B.2 - Oil and Natural Gas                                | 1988.969              | 0.000   | 0.000  |                   |       |       |         |                      |                      | 0.000  | 0.000 | 0.000  | 0.000 |
| 1.B.3 - Other emissions from Energy Production             | 0.000                 | 0.000   | 0.000  |                   |       |       |         |                      |                      | 0.000  | 0.000 | 0.000  | 0.000 |
| 1.C - Carbon dioxide Transport and Storage                 | 0.000                 | 0.000   | 0.000  | 0.000             | 0.000 | 0.000 | 0.000   | 0.000                | 0.000                | 0.000  | 0.000 | 0.000  | 0.000 |
| 1.C.1 - Transport of CO2                                   | 0.000                 |         |        |                   |       |       |         |                      |                      | 0.000  | 0.000 | 0.000  | 0.000 |
| 1.C.2 - Injection and Storage                              | 0.000                 |         |        |                   |       |       |         |                      |                      | 0.000  | 0.000 | 0.000  | 0.000 |
| 1.C.3 - Other                                              | 0.000                 |         |        |                   |       |       |         |                      |                      | 0.000  | 0.000 | 0.000  | 0.000 |
| 2 - Industrial Processes and Product Use                   | 0.000                 | 0.000   | 0.000  | 0.000             | 0.000 | 0.000 | 0.000   | 0.000                | 0.000                | 0.000  | 0.000 | 0.000  | 0.000 |
| 2.A - Mineral Industry                                     | 0.000                 | 0.000   | 0.000  | 0.000             | 0.000 | 0.000 | 0.000   | 0.000                | 0.000                | 0.000  | 0.000 | 0.000  | 0.000 |
| 2.A.1 - Cement production                                  | 0.000                 |         |        |                   |       |       |         |                      |                      | 0.000  | 0.000 | 0.000  | 0.000 |
| 2.A.2 - Lime production                                    | 0.000                 |         |        |                   |       |       |         |                      |                      | 0.000  | 0.000 | 0.000  | 0.000 |
| 2.A.3 - Glass Production                                   | 0.000                 |         |        |                   |       |       |         |                      |                      | 0.000  | 0.000 | 0.000  | 0.000 |
| 2.A.4 - Other Process Uses of Carbonates                   | 0.000                 |         |        |                   |       |       |         |                      |                      | 0.000  | 0.000 | 0.000  | 0.000 |
| 2.A.5 - Other (please specify)                             | 0.000                 | 0.000   | 0.000  |                   |       |       |         |                      |                      | 0.000  | 0.000 | 0.000  | 0.000 |
| 2.B - Chemical Industry                                    | 0.000                 | 0.000   | 0.000  | 0.000             | 0.000 | 0.000 | 0.000   | 0.000                | 0.000                | 0.000  | 0.000 | 0.000  | 0.000 |
| 2.B.1 - Ammonia Production                                 | 0.000                 |         |        |                   |       |       |         |                      |                      | 0.000  | 0.000 | 0.000  | 0.000 |
| 2.B.2 - Nitric Acid Production                             |                       |         | 0.000  |                   |       |       |         |                      |                      | 0.000  | 0.000 | 0.000  | 0.000 |
| 2.B.3 - Adipic Acid Production                             |                       |         | 0.000  |                   |       |       |         |                      |                      | 0.000  | 0.000 | 0.000  | 0.000 |
| 2.B.4 - Caprolactam, Glyoxal and Glyoxylic Acid Production |                       |         | 0.000  |                   |       |       |         |                      |                      | 0.000  | 0.000 | 0.000  | 0.000 |
| 2.B.5 - Carbide Production                                 | 0.000                 | 0.000   |        |                   |       |       |         |                      |                      | 0.000  | 0.000 | 0.000  | 0.000 |
| 2.B.6 - Titanium Dioxide Production                        | 0.000                 |         |        |                   |       |       |         |                      |                      | 0.000  | 0.000 | 0.000  | 0.000 |
| 2.B.7 - Soda Ash Production                                | 0.000                 |         |        |                   |       |       |         |                      |                      | 0.000  | 0.000 | 0.000  | 0.000 |
| 2.B.8 - Petrochemical and Carbon Black Production          | 0.000                 | 0.000   |        |                   |       |       |         |                      |                      | 0.000  | 0.000 | 0.000  | 0.000 |
| 2.B.9 - Fluorochemical Production                          |                       |         |        | 0.000             | 0.000 | 0.000 | 0.000   | 0.000                | 0.000                | 0.000  | 0.000 | 0.000  | 0.000 |
| 2.B.10 - Other (Please specify)                            | 0.000                 | 0.000   | 0.000  | 0.000             | 0.000 | 0.000 | 0.000   | 0.000                | 0.000                | 0.000  | 0.000 | 0.000  | 0.000 |
| 2.C - Metal Industry                                       | 0.000                 | 0.000   | 0.000  | 0.000             | 0.000 | 0.000 | 0.000   | 0.000                | 0.000                | 0.000  | 0.000 | 0.000  | 0.000 |

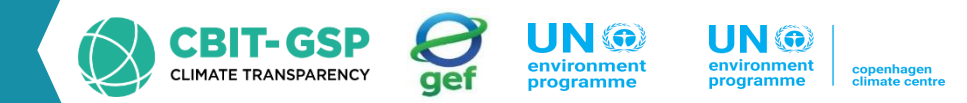

Upon selecting "Table A Summary table" in the report section, the software will display emissions categorized by level 2 categories. These emissions include net CO2, CH4, N2O, HFCs, PFCs, SF6, and others.

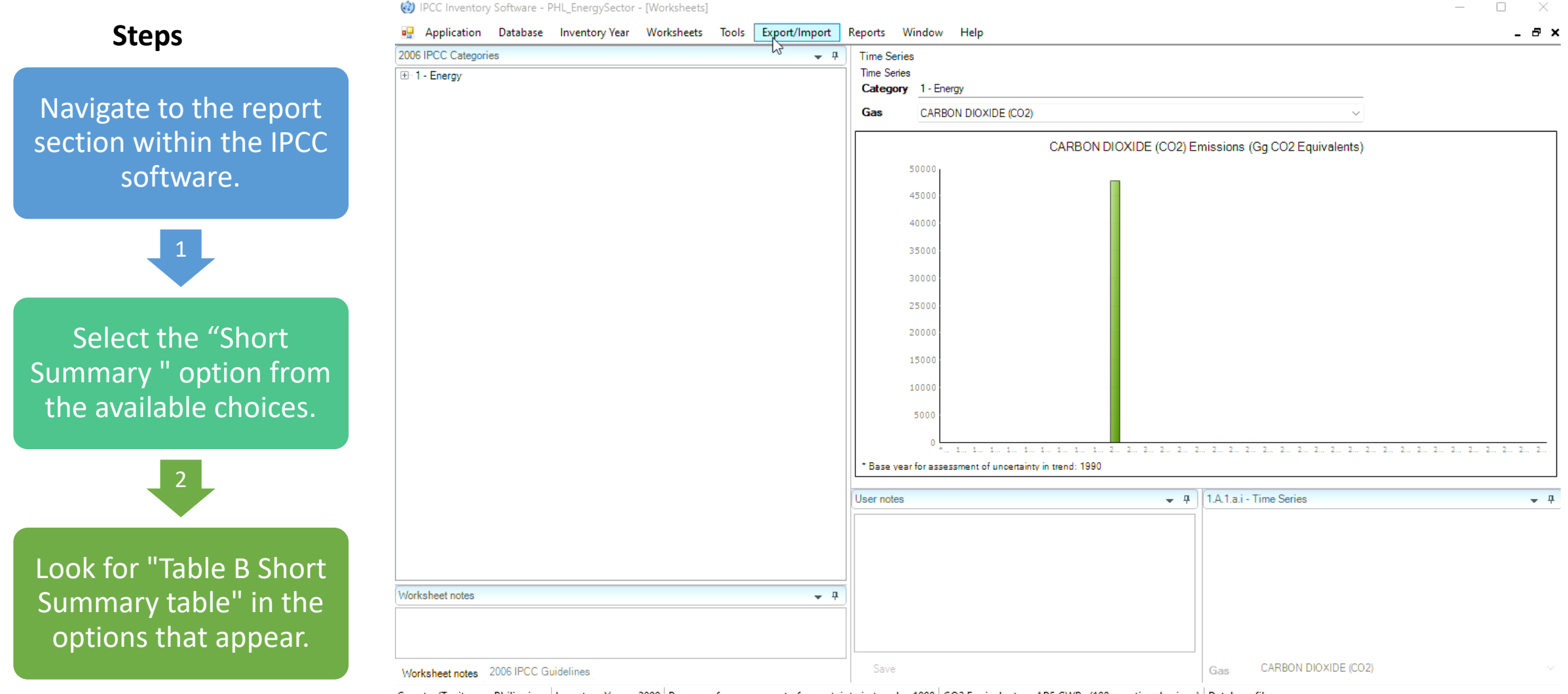

Country/Territory: Philippines Inventory Year: 2000 Base year for assessment of uncertainty in trend: 1990 CO2 Equivalents: AR5 GWPs (100 year time horizon) Database file:

# Short Summary Table - Result

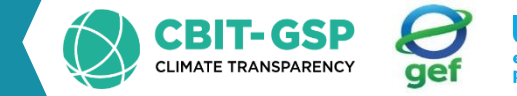

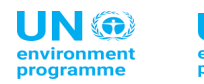

environment programme

🛃 Application Database Inventory Year Worksheets Tools Export/Import Reports Window Help

| Table | D Char | + Cummer | Table |  |
|-------|--------|----------|-------|--|

| <br>bic bonor commany rabic                                                             |                |              |        |       |       |                 |                   |                                                                                   | 1                                                                                    |       |       |        |       |
|-----------------------------------------------------------------------------------------|----------------|--------------|--------|-------|-------|-----------------|-------------------|-----------------------------------------------------------------------------------|--------------------------------------------------------------------------------------|-------|-------|--------|-------|
| Р                                                                                       | Emis<br>(G     | sions<br>3g) | -1     |       | C     | Emi:<br>O2 Equi | ssions<br>valents | (Gg) +=                                                                           | ⊨ Emissions +⊐<br>(Gg) +⊃                                                            |       |       |        |       |
| Categories                                                                              | Net CO2 (1)(2) | CH4          | N2O    | HFCs  | PFCs  | SF6             | NF3               | Other<br>halogenated<br>gases with CO2<br>equivalent<br>conversion<br>factors (3) | Other<br>halogenated<br>gases without<br>CO2 equivalent<br>conversion<br>factors (4) | NOx   | со    | NMVOCs | SO2   |
| Total National Emissions and Removals                                                   | 47900.976      | 101.850      | 10.876 | 0.000 | 0.000 | 0.000           | 0.000             | 0.000                                                                             | 0.000                                                                                | 0.000 | 0.000 | 0.000  | 0.000 |
| 1 - Energy                                                                              | 47827.422      | 80.755       | 2.279  | 0.000 | 0.000 | 0.000           | 0.000             | 0.000                                                                             | 0.000                                                                                | 0.000 | 0.000 | 0.000  | 0.000 |
| 1.A - Fuel Combustion Activities                                                        | 45838.453      | 79.100       | 2.279  |       |       |                 |                   |                                                                                   |                                                                                      | 0.000 | 0.000 | 0.000  | 0.000 |
| 1.B - Fugitive emissions from fuels                                                     | 1988.969       | 1.655        | 0.000  |       |       |                 |                   |                                                                                   |                                                                                      | 0.000 | 0.000 | 0.000  | 0.000 |
| 1.C - Carbon dioxide Transport and Storage                                              | 0.000          |              |        |       |       |                 |                   |                                                                                   |                                                                                      | 0.000 | 0.000 | 0.000  | 0.000 |
| 2 - Industrial Processes and Product Use                                                | 0.000          | 0.000        | 0.000  | 0.000 | 0.000 | 0.000           | 0.000             | 0.000                                                                             | 0.000                                                                                | 0.000 | 0.000 | 0.000  | 0.000 |
| 2.A - Mineral Industry                                                                  | 0.000          | 0.000        | 0.000  |       |       |                 |                   |                                                                                   |                                                                                      | 0.000 | 0.000 | 0.000  | 0.000 |
| 2.B - Chemical Industry                                                                 | 0.000          | 0.000        | 0.000  | 0.000 | 0.000 | 0.000           | 0.000             | 0.000                                                                             | 0.000                                                                                | 0.000 | 0.000 | 0.000  | 0.000 |
| 2.C - Metal Industry                                                                    | 0.000          | 0.000        | 0.000  | 0.000 | 0.000 | 0.000           | 0.000             | 0.000                                                                             | 0.000                                                                                | 0.000 | 0.000 | 0.000  | 0.000 |
| 2.D - Non-Energy Products from Fuels and Solvent Use                                    | 0.000          | 0.000        | 0.000  |       |       |                 |                   |                                                                                   |                                                                                      | 0.000 | 0.000 | 0.000  | 0.000 |
| 2.E - Electronics Industry                                                              | 0.000          | 0.000        | 0.000  | 0.000 | 0.000 | 0.000           | 0.000             | 0.000                                                                             | 0.000                                                                                | 0.000 | 0.000 | 0.000  | 0.000 |
| 2.F - Product Uses as Substitutes for Ozone Depleting Substances                        | 0.000          | 0.000        | 0.000  | 0.000 | 0.000 | 0.000           | 0.000             | 0.000                                                                             | 0.000                                                                                | 0.000 | 0.000 | 0.000  | 0.000 |
| 2.G - Other Product Manufacture and Use                                                 | 0.000          | 0.000        | 0.000  | 0.000 | 0.000 | 0.000           | 0.000             | 0.000                                                                             | 0.000                                                                                | 0.000 | 0.000 | 0.000  | 0.000 |
| 2.H - Other                                                                             | 0.000          | 0.000        | 0.000  | 0.000 | 0.000 | 0.000           | 0.000             | 0.000                                                                             | 0.000                                                                                | 0.000 | 0.000 | 0.000  | 0.000 |
| 3 - Agriculture, Forestry, and Other Land Use                                           | 0.000          | 0.000        | 0.000  | 0.000 | 0.000 | 0.000           | 0.000             | 0.000                                                                             | 0.000                                                                                | 0.000 | 0.000 | 0.000  | 0.000 |
| 3.A - Livestock                                                                         |                | 0.000        | 0.000  |       |       |                 |                   |                                                                                   |                                                                                      | 0.000 | 0.000 | 0.000  | 0.000 |
| 3.B - Land                                                                              | 0.000          |              |        |       |       |                 |                   |                                                                                   |                                                                                      | 0.000 | 0.000 | 0.000  | 0.000 |
| 3.C - Aggregate sources and non-CO2 emissions sources on land                           | 0.000          | 0.000        | 0.000  |       |       |                 |                   |                                                                                   |                                                                                      | 0.000 | 0.000 | 0.000  | 0.000 |
| 3.D - Other                                                                             | 0.000          | 0.000        | 0.000  |       |       |                 |                   |                                                                                   |                                                                                      | 0.000 | 0.000 | 0.000  | 0.000 |
| 4 - Waste                                                                               | 73.553         | 21.095       | 8.597  | 0.000 | 0.000 | 0.000           | 0.000             | 0.000                                                                             | 0.000                                                                                | 0.000 | 0.000 | 0.000  | 0.000 |
| 4.A - Solid Waste Disposal                                                              |                | 0.000        |        |       |       |                 |                   |                                                                                   |                                                                                      | 0.000 | 0.000 | 0.000  | 0.000 |
| 4.B - Biological Treatment of Solid Waste                                               |                | 0.050        | 0.017  |       |       |                 |                   |                                                                                   |                                                                                      | 0.000 | 0.000 | 0.000  | 0.000 |
| 4.C - Incineration and Open Burning of Waste                                            | 73.553         | 0.163        | 0.003  |       |       |                 |                   |                                                                                   |                                                                                      | 0.000 | 0.000 | 0.000  | 0.000 |
| 4.D - Wastewater Treatment and Discharge                                                |                | 20.881       | 8.577  |       |       |                 |                   |                                                                                   |                                                                                      | 0.000 | 0.000 | 0.000  | 0.000 |
| 4.E - Other (please specify)                                                            | 0.000          | 0.000        | 0.000  |       |       |                 |                   |                                                                                   |                                                                                      | 0.000 | 0.000 | 0.000  | 0.000 |
| 5-Other                                                                                 | 0.000          | 0.000        | 0.000  | 0.000 | 0.000 | 0.000           | 0.000             | 0.000                                                                             | 0.000                                                                                | 0.000 | 0.000 | 0.000  | 0.000 |
| 5.A - Indirect N2O emissions from the atmospheric deposition of nitrogen in NOx and NH3 |                |              | 0.000  |       |       |                 |                   |                                                                                   |                                                                                      | 0.000 | 0.000 | 0.000  | 0.000 |
| 5.B - Indirect CO2 emissions from the atmospheric oxidation of CH4, CO and NMVOC        | 0.000          |              |        |       |       |                 |                   |                                                                                   |                                                                                      | 0.000 | 0.000 | 0.000  | 0.000 |
| 5.C - Other                                                                             | 0.000          | 0.000        | 0.000  | 0.000 | 0.000 | 0.000           | 0.000             | 0.000                                                                             | 0.000                                                                                | 0.000 | 0.000 | 0.000  | 0.000 |
|                                                                                         |                |              |        |       |       |                 |                   |                                                                                   |                                                                                      |       |       |        |       |

vironment ogramme

#### Sectoral and Background table

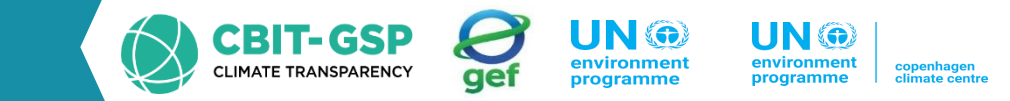

#### Steps

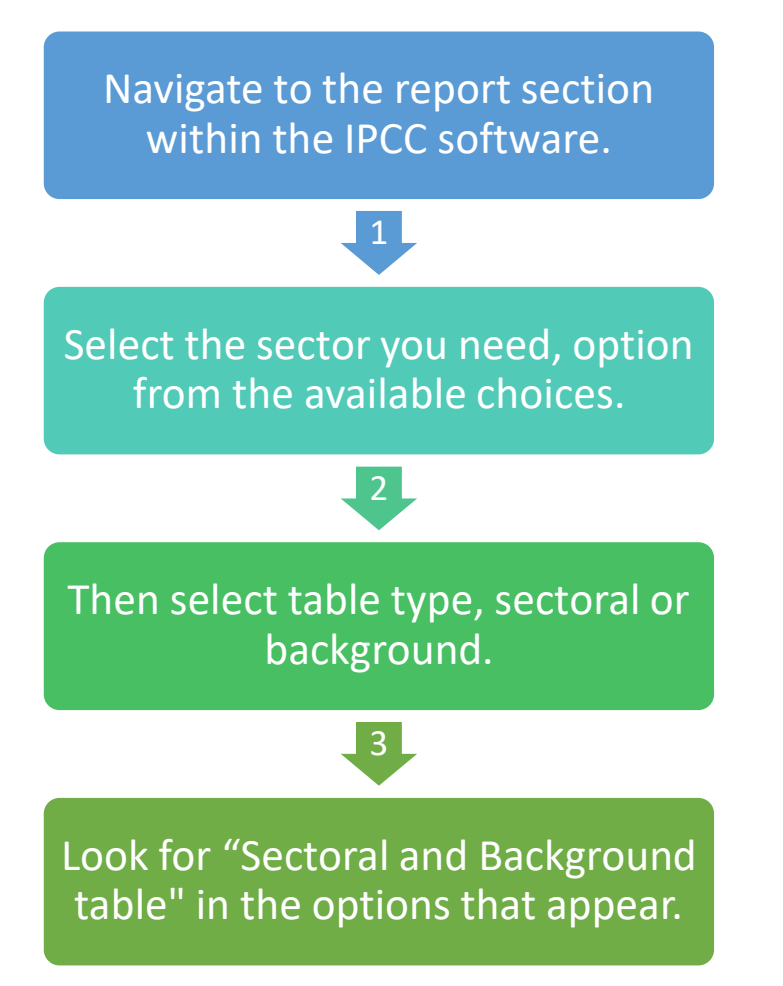

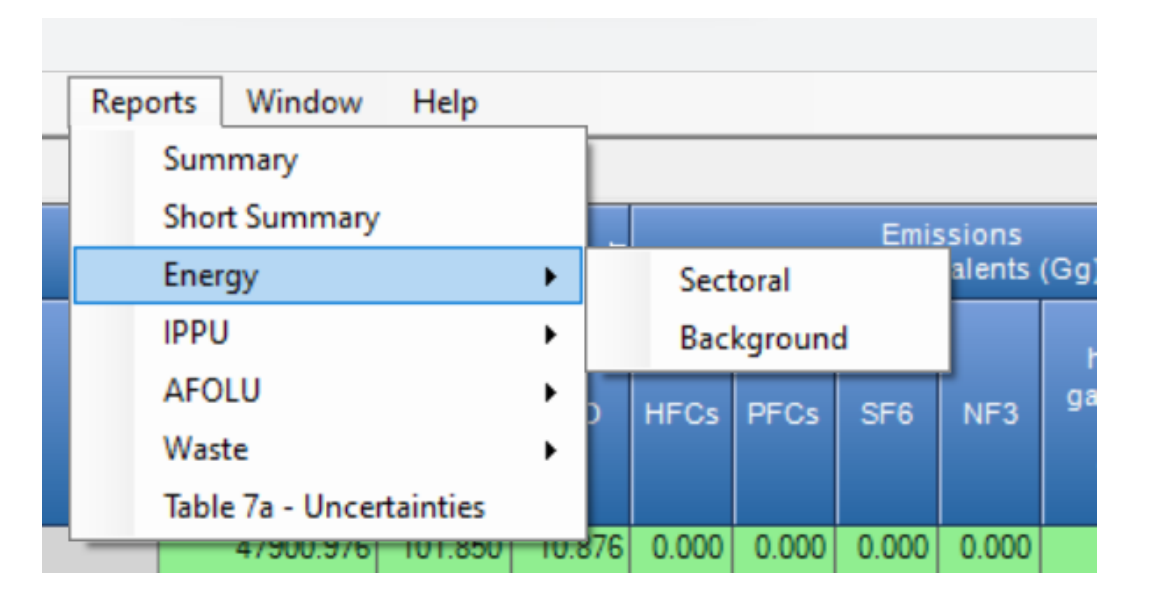

Each sector can be generated both sectoral and background table

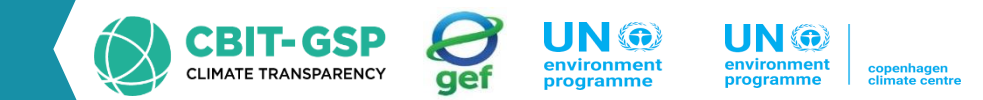

# Table 1 displays emissions categorized by gas type

| able 1 Energy Sectoral Table Memo and Information Items          |       |             |               |           |    |        |     |
|------------------------------------------------------------------|-------|-------------|---------------|-----------|----|--------|-----|
|                                                                  | -12   |             | Emissi<br>(Gg | ons<br>I) |    |        | -   |
| Categories                                                       | CO2   | CH4         | N2O           | NOx       | co | NMVOCs | SO2 |
| 1 - Energy                                                       | 47827 | .422 80.755 | 2.279         |           |    |        |     |
| 1.A - Fuel Combustion Activities                                 | 45838 | .453 79.100 | 2.279         |           |    |        |     |
| 1.A.1 - Energy Industries                                        | 8317. | 918 0.159   | 0.110         |           |    |        |     |
| 1.A.1.a - Main Activity Electricity and Heat Production          | 8317. | 918 0.159   | 0.110         |           |    |        |     |
| 1.A.1.a.i - Electricity Generation                               | 8317. | 918 0.159   | 0.110         |           |    |        |     |
| 1.A.1.a.ii - Combined Heat and Power Generation (CHP)            |       |             |               |           |    |        |     |
| 1.A.1.a.iii - Heat Plants                                        |       |             |               |           |    |        |     |
| 1.A.1.b - Petroleum Refining                                     |       |             |               |           |    |        |     |
| 1.A.1.c - Manufacture of Solid Fuels and Other Energy Industries | 0.    | 000 0.000   |               |           |    |        |     |
| 1.A.1.c.i - Manufacture of Solid Fuels                           | 0.    | 000 0.000   |               |           |    |        |     |
| 1.A.1.c.ii - Other Energy Industries                             |       |             |               |           |    |        |     |
| 1.A.2 - Manufacturing Industries and Construction                | 9506. | 429 0.554   | 0.096         |           |    |        |     |
| 1.A.2.a - Iron and Steel                                         | 820.  | 211 0.034   | 0.007         |           |    |        |     |
| 1.A.2.b - Non-Ferrous Metals                                     |       |             |               |           |    |        |     |
| 1.A.2.c - Chemicals                                              | 786.  | 016 0.032   | 0.006         |           |    |        |     |
| 1.A.2.d - Pulp, Paper and Print                                  | 632   | 746 0.025   | 0.005         |           |    |        |     |
| 1.A.2.e - Food Processing, Beverages and Tobacco                 | 1690. | 608 0.065   | 0.013         |           |    |        |     |
| 1.A.2.f - Non-Metallic Minerals                                  | 3699. | 110 0.323   | 0.050         |           |    |        |     |
| 1.A.2.g - Transport Equipment                                    |       |             |               |           |    |        |     |
| 1.A.2.h - Machinery                                              | 15    | .766 0.001  | 0.000         |           |    |        |     |
| 1.A.2.i - Mining (excluding fuels) and Quarrying                 | 249.  | 028 0.010   | 0.002         |           |    |        |     |
| 1.A.2.j - Wood and wood products                                 | 495.  | 919 0.020   | 0.004         |           |    |        |     |
| 1.A.2.k - Construction                                           | 495.  | 976 0.020   | 0.004         |           |    |        |     |
| 1.A.2.I - Textile and Leather                                    | 526.  | 008 0.020   | 0.004         |           |    |        |     |
| 1.A.2.m - Non-specified Industry                                 | 95    | .040 0.004  | 0.001         |           |    |        |     |
| 1.A.3 - Transport                                                | 21673 | .883 4.473  | 1.065         |           |    |        |     |
| 1.A.3.a - Civil Aviation                                         | 1021. | 206 0.007   | 0.029         |           |    |        |     |
| 1.A.3.a.i - International Aviation (International Bunkers) (1)   |       |             |               |           |    |        |     |
| 1.A.3.a.ii - Domestic Aviation                                   | 1021. | 206 0.007   | 0.029         |           |    |        |     |
| 1.A.3.b - Road Transportation                                    | 20648 | .706 4.466  | 1.035         |           |    |        |     |
| 1.A.3.b.i - Cars                                                 | 20648 | .706 4.466  | 1.035         |           |    |        |     |
| 1.A.3.b.i.1 - Passenger cars with 3-way catalysts                | 20648 | .706 4.466  | 1.035         |           |    |        |     |
| 1.A.3.b.i.2 - Passenger cars without 3-way catalysts             |       |             |               |           |    |        |     |
| 1.A.3.b.ii - Light-duty trucks                                   |       |             |               |           |    |        |     |
| 1 A 3 h ii 1 - Light-duty trucke with 3-way catalyste            |       |             |               |           |    |        |     |

# Memo and information items displays emissions of international bunkers other special information.

🖳 Application Database Inventory Year Worksheets Tools Export/Import Reports Window Help

| Ta | able 1 Energy Sectoral Table   | Memo and Information Items         |                 |           |       |              |            |    |        |     |
|----|--------------------------------|------------------------------------|-----------------|-----------|-------|--------------|------------|----|--------|-----|
|    |                                |                                    | <b>+</b>        |           |       | Emiss<br>(Gg | ions<br>]) |    |        | -Þ  |
|    |                                | Categories                         |                 | CO2       | CH4   | N2O          | NOx        | co | NMVOCs | SO2 |
| Þ  | Memo Items (3)                 |                                    |                 |           |       |              |            |    |        |     |
|    | International Bunkers          |                                    |                 | 5918.214  | 0.415 | 0.158        |            |    |        |     |
|    | 1.A.3.a.i - International Avi  | ation (International Bunkers) (1)  |                 | 1532.537  | 0.011 | 0.043        |            |    |        |     |
|    | 1.A.3.d.i - International wat  | ter-borne navigation (Internationa | al bunkers) (1) | 4385.677  | 0.404 | 0.115        |            |    |        |     |
|    | 1.A.5.c - Multilateral Operati | ons (1)(2)                         |                 |           |       |              |            |    |        |     |
|    | Information Items              |                                    |                 |           |       |              |            |    |        |     |
|    | CO2 from Biomass Combust       | tion                               |                 | 27528.864 |       |              |            |    |        |     |
|    | CO2 from Biomass Combust       | tion Captured                      |                 | 0.000     |       |              |            |    |        |     |
|    | Biogenic CO2                   |                                    |                 | 0.000     |       |              |            |    |        |     |

#### **Result - Energy background table**

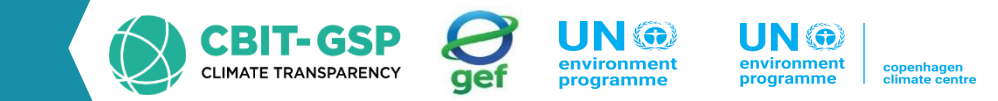

Following tables are included in this section

- Table 1.1 Energy Background Table 1.A.1-1.A.2
- Table 1.2 Energy Background Table 1.A.3-1.A.5
- Table 1.3 Energy Background Table 1.B
- Table 1.4b Energy Background Table 1.C Overview
- Table 1.5 Energy Background Table : Reference Approach

Activity data , emissions by fuel type and other info are shown

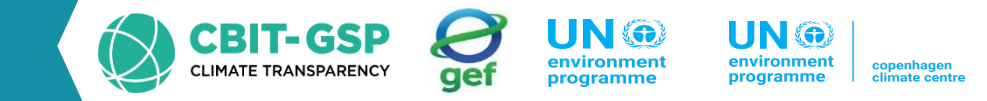

#### 🖳 Application Database Inventory Year Worksheets Tools Export/Import Reports Window Help

| Т | able 1.1 Energy Background Table: 1.A.1 - 1.A.2 Table 1.2 Energy Background T    | able: 1.A.3 - 1 | 1.A.5 Table  | 1.3 Energy Backg | round Table: 1.B   | Table 1. | 4b Energy Ba    | ickgroun            | d Table: 1        | 1.C - Overvie              | w Ta              | ble 1.5 E       | inergy Bac                    | ckground       | Table: Ref            | erence                       | Approach                   |                 |                         |                     |                     |            |       |                     |                     |
|---|----------------------------------------------------------------------------------|-----------------|--------------|------------------|--------------------|----------|-----------------|---------------------|-------------------|----------------------------|-------------------|-----------------|-------------------------------|----------------|-----------------------|------------------------------|----------------------------|-----------------|-------------------------|---------------------|---------------------|------------|-------|---------------------|---------------------|
|   | 2006 IPCC Categories                                                             | 1               |              | Activity (       | TJ)                |          | ÷               | Emissi<br>Solid F   | ions -Þ<br>uels ( | Emis<br>Liquid F           | sions<br>uels (Gg | g) <sup>+</sup> | Emissio<br>Gaseous            | ons<br>Fuel 🗗  | Emissior<br>Other Fos | ns +⊐<br>ssil <sup>+</sup> ⊐ | Emissions<br>Peat (Gg) (1) | +               | Emissions<br>Biomass (G | -P E                | imissio<br>Fotal (C | ins<br>Sg) | ÷     | Information 1       | tems (Gg) →         |
|   |                                                                                  | Solid Fuels     | Liquid Fuels | Gaseous Fuels    | Other Fossil Fuels | Peat     | Biomass         | CO2 CI              | H4 N2O            | CO2                        | CH4               | N2O             | со2 сн                        | 14 N2O         | СО2 СН4               | N2O                          | CO2 CH4 N                  | 20              | CH4 N2                  | 0 CO2               | c                   | H4         | N2O   | CO2 Amount Captured | Biomass CO2 emitted |
| ► | 1.A.3 - Transport                                                                |                 | 300456.608   |                  |                    |          |                 |                     |                   | 21673.883                  | 4.473             | 1.065           |                               |                |                       |                              |                            |                 |                         | 21673.8             | 383 4               | 4.473      | 1.065 | 0.000               |                     |
|   | 1.A.3.a - Civil Aviation                                                         |                 | 14285.625    |                  |                    |          |                 |                     |                   | 1021.206                   | 0.007             | 0.029           |                               |                |                       |                              |                            |                 |                         | 1021.2              | 206 0               | 0.007      | 0.029 | 0.000               |                     |
|   | 1.A.3.a.i - International Aviation (International Bunkers) (2) (4)               |                 |              |                  |                    |          |                 |                     |                   |                            |                   |                 |                               |                |                       |                              |                            |                 |                         |                     |                     |            |       |                     |                     |
|   | 1.A.3.a.ii - Domestic Aviation                                                   |                 | 14285.625    |                  |                    |          |                 |                     |                   | 1021.206                   | 0.007             | 0.029           |                               |                |                       |                              |                            |                 |                         | 1021.2              | 206 0               | 0.007      | 0.029 | 0.000               |                     |
|   | 1.A.3.b - Road Transportation                                                    |                 | 286117.389   |                  |                    |          |                 |                     |                   | 20648.706                  | 4.466             | 1.035           |                               |                |                       |                              |                            |                 |                         | 20648.7             | /06 4               | 4.466      | 1.035 | 0.000               |                     |
|   | 1.A.3.b.i - Cars                                                                 |                 | 286117.389   |                  |                    |          |                 |                     |                   | 20648.706                  | 4.466             | 1.035           |                               |                |                       |                              |                            |                 |                         | 20648.7             | /06 4               | 4.466      | 1.035 | 0.000               |                     |
|   | 1.A.3.b.i.1 - Passenger cars with 3-way catalysts                                |                 | 286117.389   |                  |                    |          |                 |                     |                   | 20648.706                  | 4.466             | 1.035           |                               |                |                       |                              |                            |                 |                         | 20648.7             | /06 4               | 4.466      | 1.035 | 0.000               |                     |
|   | 1.A.3.b.i.2 - Passenger cars without 3-way catalysts                             |                 |              |                  |                    |          |                 |                     |                   |                            |                   |                 |                               |                |                       |                              |                            |                 |                         |                     |                     |            |       |                     |                     |
|   | 1.A.3.b.ii - Light-duty trucks                                                   |                 |              |                  |                    |          |                 |                     |                   |                            |                   |                 |                               |                |                       |                              |                            |                 |                         |                     |                     |            |       |                     |                     |
|   | 1.A.3.b.ii.1 - Light-duty trucks with 3-way catalysts                            |                 |              |                  |                    |          |                 |                     |                   |                            |                   |                 |                               |                |                       |                              |                            |                 |                         |                     |                     |            |       |                     |                     |
|   | 1.A.3.b.ii.2 - Light-duty trucks without 3-way catalysts                         |                 |              |                  |                    |          |                 |                     |                   |                            |                   |                 |                               |                |                       |                              |                            |                 |                         |                     |                     |            |       |                     |                     |
|   | 1.A.3.b.iii - Heavy-duty trucks and buses                                        |                 |              |                  |                    |          |                 |                     |                   |                            |                   |                 |                               |                |                       |                              |                            |                 |                         |                     |                     |            |       |                     |                     |
|   | 1.A.3.b.iv - Motorcycles                                                         |                 |              |                  |                    |          |                 |                     |                   |                            |                   |                 |                               |                |                       |                              |                            |                 |                         |                     |                     |            |       |                     |                     |
|   | 1.A.3.b.v - Evaporative emissions from vehicles                                  |                 |              |                  |                    |          |                 |                     |                   |                            |                   |                 |                               |                |                       |                              |                            |                 |                         |                     |                     |            |       |                     |                     |
|   | 1.A.3.b.vi - Urea-based catalysts (3)                                            |                 |              |                  |                    |          |                 |                     |                   |                            |                   |                 |                               |                |                       |                              |                            |                 |                         |                     |                     |            |       |                     |                     |
|   | 1.A.3.c - Railways                                                               |                 | 53.594       |                  |                    |          |                 |                     |                   | 3.971                      | 0.000             | 0.002           |                               |                |                       |                              |                            |                 |                         | 3.9                 | /71 0               | 0.000      | 0.002 | 0.000               |                     |
|   | 1.A.3.d - Water-borne Navigation                                                 |                 |              |                  |                    |          |                 |                     |                   |                            |                   |                 |                               |                |                       |                              |                            |                 |                         |                     |                     |            |       |                     |                     |
|   | 1.A.3.d.i - International water-borne navigation (International bunkers) (2) (4) |                 |              |                  |                    |          |                 |                     |                   |                            |                   |                 |                               |                |                       |                              |                            |                 |                         |                     |                     |            |       |                     |                     |
|   | 1.A.3.d.ii - Domestic Water-borne Navigation                                     |                 |              |                  |                    |          |                 |                     |                   |                            |                   |                 |                               |                |                       |                              |                            |                 |                         |                     |                     |            |       |                     |                     |
|   | 1.A.3.e - Other Transportation                                                   |                 |              |                  |                    |          |                 |                     |                   |                            |                   |                 |                               |                |                       |                              |                            |                 |                         |                     |                     |            |       |                     |                     |
|   | 1.A.3.e.i - Pipeline Transport                                                   |                 |              |                  |                    |          |                 |                     |                   |                            |                   |                 |                               |                |                       |                              |                            |                 |                         |                     |                     |            |       |                     |                     |
|   | 444 ° 07 1                                                                       |                 |              |                  |                    |          |                 |                     |                   |                            |                   |                 |                               |                |                       |                              |                            |                 |                         |                     |                     |            |       |                     |                     |
|   | 2006 IPCC Categories 7                                                           |                 |              | Activity (TJ)    |                    |          | +⊐ Emi<br>Solic | ssions<br>I Fuels ( | -ti               | Emissions<br>quid Fuels (( | Gg) +             | Gaseo           | sions<br>us Fuel <sup>‡</sup> | Emiss<br>Other | Fossil                | Emis<br>Peat                 | t (Gg) + Bio               | imissi<br>omass | ons<br>s (Gg) 🕫         | Emissio<br>Total (G | ns<br>ig)           | -12        |       |                     |                     |

|   |                                                                                  | Solid Fuels | Liquid Fuels | Gaseous Fuels | Other Fossil Fuels | Peat | Biomass | CO2 | CH4 | N2O | CO2      | CH4   | N2O   | CO2 | CH4 | N2O | CO2 0 | H4 N2 | o co: | 2 CH4 | N2O | CO2 | CH4 | N2O | CO2      | CH4   | N2O   |
|---|----------------------------------------------------------------------------------|-------------|--------------|---------------|--------------------|------|---------|-----|-----|-----|----------|-------|-------|-----|-----|-----|-------|-------|-------|-------|-----|-----|-----|-----|----------|-------|-------|
| ► | International Bunkers                                                            |             | 79122.576    |               |                    |      |         |     |     |     | 5918.214 | 0.415 | 0.158 |     |     |     |       |       |       |       |     |     |     |     | 5918.214 | 0.415 | 0.158 |
|   | 1.A.3.a.i - International Aviation (International Bunkers) (2) (4)               |             | 21434.090    |               |                    |      |         |     |     |     | 1532.537 | 0.011 | 0.043 |     |     |     |       |       |       |       |     |     |     |     | 1532.537 | 0.011 | 0.043 |
|   | 1.A.3.d.i - International water-borne navigation (International bunkers) (2) (4) |             | 57688.486    |               |                    |      |         |     |     |     | 4385.677 | 0.404 | 0.115 |     |     |     |       |       |       |       |     |     |     |     | 4385.677 | 0.404 | 0.115 |
|   | 1 A F.o. Multilatoral Operations (5)                                             |             |              |               |                    |      |         |     |     |     |          |       |       |     |     |     |       |       |       |       |     |     |     |     |          |       |       |

## **Uncertainties Reporting Table 7a**

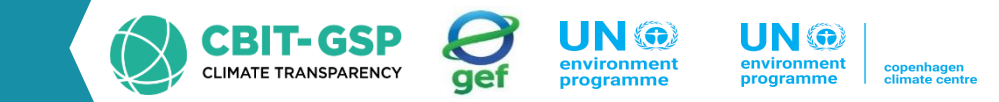

#### Steps

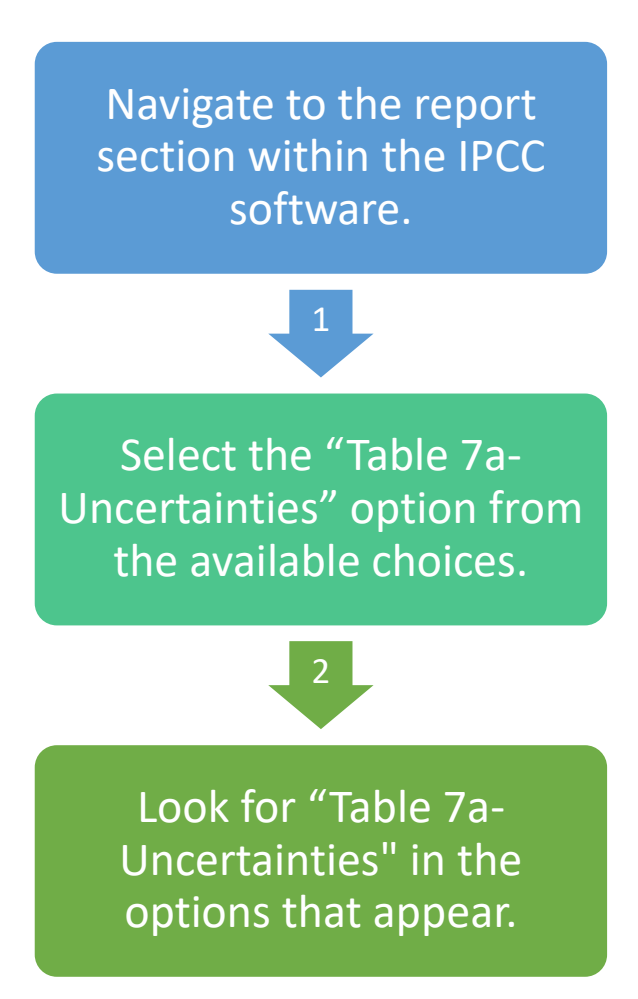

| : [ | Reports | Window        | Help     |      |
|-----|---------|---------------|----------|------|
| -   | Sum     | imary         |          |      |
|     | Sho     | rt Summary    |          |      |
| 20  | Ener    | gy            |          | •    |
|     | IPPU    | J             |          | ► Y  |
|     | AFO     | LU            |          | ► ov |
|     | Was     | te            |          | ► al |
|     | labl    | e /a - Uncert | tainties |      |

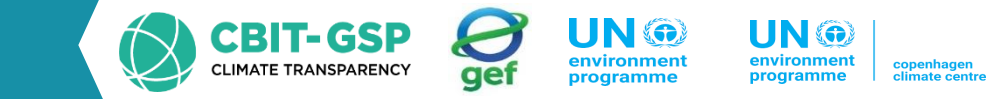

Reporting table 7a displays;

- 1. Base year emissions or removal
- 2. Activity data uncertainty
- 3. Emission factor Uncertainty
- 4. Combined uncertainty

for each level 3 categories by GHG gases.

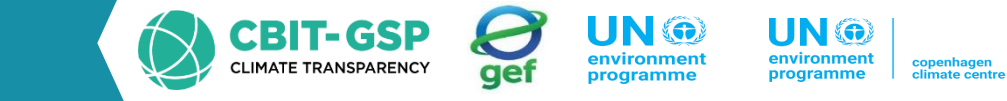

| IPCC Inventory Software - PHL_EnergySector - [Reporting Table 7a - Uncertainties] |                       |                                                                    |                                        |                                          |                                   |                                                      |
|-----------------------------------------------------------------------------------|-----------------------|--------------------------------------------------------------------|----------------------------------------|------------------------------------------|-----------------------------------|------------------------------------------------------|
| 🛃 Application Database Inventory Year Worksheets Tools Export/Imp                 | oort Reports Window H | elp                                                                |                                        |                                          |                                   |                                                      |
| Reporting Table 7a - Uncertainties                                                |                       |                                                                    |                                        |                                          |                                   |                                                      |
|                                                                                   |                       |                                                                    |                                        |                                          |                                   |                                                      |
| Base year for assessment of uncertainty in trend 2000 V Tear I                    | 2000 V Refre          | ish Data                                                           |                                        |                                          |                                   |                                                      |
| 2006 IPCC Categories                                                              | ዋ Gas ዋ               | Base Year<br>emissions or<br>removals -⊐<br>(Gg CO2<br>equivalent) | Activity Data<br>Uncertainty -⊐<br>(%) | Emission Factor<br>Uncertainty -⊐<br>(%) | Combined<br>Uncertainty -⊐<br>(%) | Contribution to Variance by<br>Category in Year T  ➡ |
| ▶ 1-Energy                                                                        |                       |                                                                    |                                        |                                          |                                   |                                                      |
| 1.A.1 - Energy Industries - Liquid Fuels                                          | CO2                   | 2548.436                                                           | 5.000                                  | 6.136                                    | 7.915                             | 0.126                                                |
|                                                                                   | CH4                   | 0.099                                                              | 5.000                                  | 228.788                                  | 228.843                           | 0.000                                                |
|                                                                                   | N2O                   | 0.020                                                              | 5.000                                  | 228.788                                  | 228.843                           | 0.000                                                |
| 1.A.1 - Energy Industries - Solid Fuels                                           | CO2                   | 5766.053                                                           | 5.000                                  | 12.460                                   | 13.426                            | 1.856                                                |
|                                                                                   | CH4                   | 0.060                                                              | 5.000                                  | 200.000                                  | 200.062                           | 0.000                                                |
|                                                                                   | N2O                   | 0.090                                                              | 5.000                                  | 222.222                                  | 222.278                           | 0.000                                                |
| 1.A.1 - Energy Industries - Gaseous Fuels                                         | CO2                   | 3.429                                                              | 5.000                                  | 3.922                                    | 6.354                             | 0.000                                                |
|                                                                                   | CH4                   | 0.000                                                              | 5.000                                  | 200.000                                  | 200.062                           | 0.000                                                |
|                                                                                   | N2O                   | 0.000                                                              | 5.000                                  | 200.000                                  | 200.062                           | 0.000                                                |
| 1.A.1 - Energy Industries                                                         | CO2                   | 0.000                                                              | 5.000                                  | 5.000                                    | 7.071                             | 0.000                                                |
|                                                                                   | CH4                   | 0.000                                                              | 5.000                                  | 5.000                                    | 7.071                             | 0.000                                                |
|                                                                                   | N2O                   | 0.000                                                              | 5.000                                  | 5.000                                    | 7.071                             | 0.000                                                |
| 1.A.2 - Manufacturing Industries and Construction - Liquid Fuels                  | CO2                   | 6687.058                                                           | 16.583                                 | 20.351                                   | 26.252                            | 0.120                                                |
|                                                                                   | CH4                   | 0.260                                                              | 16.583                                 | 758.804                                  | 758.985                           | 0.000                                                |
|                                                                                   | N2O                   | 0.052                                                              | 16.583                                 | 758.804                                  | 758.985                           | 0.000                                                |
| 1.A.2 - Manufacturing Industries and Construction - Solid Fuels                   | C02                   | 2819.371                                                           | 8.660                                  | 21.581                                   | 23.254                            | 0.425                                                |
|                                                                                   | CH4                   | 0.293                                                              | 8.660                                  | 346.410                                  | 346.518                           | 0.000                                                |
|                                                                                   | N2O                   | 0.044                                                              | 8.660                                  | 384.900                                  | 384.998                           | 0.000                                                |
| 1.A.3.a - Civil Aviation - Liquid Fuels                                           | C02                   | 2553.743                                                           | 7.071                                  | 5.953                                    | 9.243                             | 0.045                                                |
|                                                                                   | CH4                   | 0.018                                                              | 7.071                                  | 141.421                                  | 141.598                           | 0.000                                                |
|                                                                                   | N2O                   | 0.071                                                              | 7.071                                  | 212.132                                  | 212.250                           | 0.000                                                |
| 1.A.3.b - Road Transportation - Liquid Fuels                                      | C02                   | 20648.706                                                          | 5.000                                  | 3.068                                    | 5.866                             | 4.545                                                |
|                                                                                   | CH4                   | 4.466                                                              | 5.000                                  | 244.693                                  | 244.744                           | 0.000                                                |
|                                                                                   | N20                   | 1.035                                                              | 5.000                                  | 209.938                                  | 209.997                           | 0.000                                                |
| 1.A.3.b - Road Transportation                                                     | CO2                   | 0.000                                                              | 0.000                                  | 0.000                                    | 0.000                             | 0.000                                                |
| 1.A.3.c - Railways - Liquid Fuels                                                 | C02                   | 3.971                                                              | 5.000                                  | 2.024                                    | 5.394                             | 0.000                                                |
|                                                                                   | CH4                   | 0.000                                                              | 5.000                                  | 150.602                                  | 150.685                           | 0.000                                                |
|                                                                                   | N20                   | 0.002                                                              | 5.000                                  | 200.000                                  | 200.062                           | 0.000                                                |
| 1.A.3.d - Water-borne Navigation - Liquid Fuels                                   | CO2                   | 4385.677                                                           | 5.000                                  | 4.301                                    | 6.596                             | 0.259                                                |
|                                                                                   | CH4                   | 0.404                                                              | 5.000                                  | 50.000                                   | 50.249                            | 0.000                                                |
|                                                                                   | N20                   | 0.115                                                              | 5.000                                  | 140.000                                  | 140.089                           | 0.000                                                |
| 1.A.4 - Other Sectors - Liquid Fuels                                              | 02                    | 6340.223                                                           | 10.000                                 | 10.432                                   | 14.451                            | 0.364                                                |
|                                                                                   | CH4                   | 0.657                                                              | 10.000                                 | 324.138                                  | 324.293                           | 0.000                                                |
|                                                                                   | N2O                   | 0.067                                                              | 10.000                                 | 409.648                                  | 409.770                           | 0.000                                                |

## **Uncertainties Reporting Table 7a**

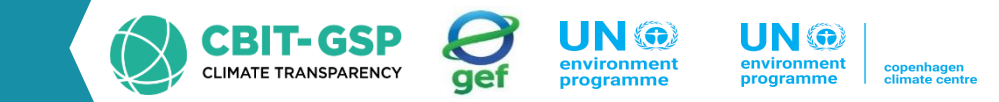

#### Steps

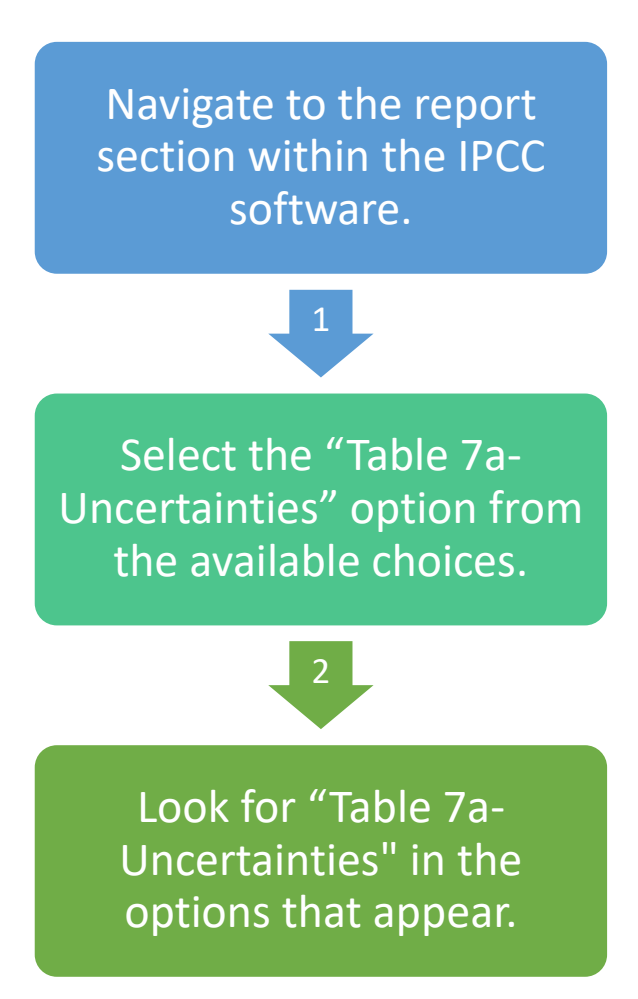

| : [ | Reports | Window        | Help     |      |
|-----|---------|---------------|----------|------|
| -   | Sum     | imary         |          |      |
|     | Sho     | rt Summary    |          |      |
| 20  | Ener    | gy            |          | •    |
|     | IPPU    | J             |          | ► Y  |
|     | AFO     | LU            |          | ► ov |
|     | Was     | te            |          | ► al |
|     | labl    | e /a - Uncert | tainties |      |

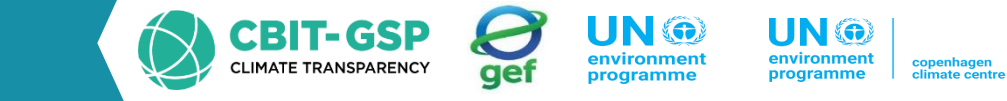

| IPCC Inventory Software - PHL_EnergySector - [Reporting Table 7a - Uncertainties] |                       |                                                                    |                                        |                                          |                                   |                                                     |
|-----------------------------------------------------------------------------------|-----------------------|--------------------------------------------------------------------|----------------------------------------|------------------------------------------|-----------------------------------|-----------------------------------------------------|
| 🛃 Application Database Inventory Year Worksheets Tools Export/Imp                 | oort Reports Window H | elp                                                                |                                        |                                          |                                   |                                                     |
| Reporting Table 7a - Uncertainties                                                |                       |                                                                    |                                        |                                          |                                   |                                                     |
|                                                                                   |                       |                                                                    |                                        |                                          |                                   |                                                     |
| Base year for assessment of uncertainty in trend 2000 V Tear I                    | 2000 V Refre          | ish Data                                                           |                                        |                                          |                                   |                                                     |
| 2006 IPCC Categories                                                              | ዋ Gas ዋ               | Base Year<br>emissions or<br>removals -⊐<br>(Gg CO2<br>equivalent) | Activity Data<br>Uncertainty -⊐<br>(%) | Emission Factor<br>Uncertainty -⊐<br>(%) | Combined<br>Uncertainty -⊐<br>(%) | Contribution to Variance by<br>Category in Year T ⇔ |
| ▶ 1-Energy                                                                        |                       |                                                                    |                                        |                                          |                                   |                                                     |
| 1.A.1 - Energy Industries - Liquid Fuels                                          | CO2                   | 2548.436                                                           | 5.000                                  | 6.136                                    | 7.915                             | 0.126                                               |
|                                                                                   | CH4                   | 0.099                                                              | 5.000                                  | 228.788                                  | 228.843                           | 0.000                                               |
|                                                                                   | N2O                   | 0.020                                                              | 5.000                                  | 228.788                                  | 228.843                           | 0.000                                               |
| 1.A.1 - Energy Industries - Solid Fuels                                           | CO2                   | 5766.053                                                           | 5.000                                  | 12.460                                   | 13.426                            | 1.856                                               |
|                                                                                   | CH4                   | 0.060                                                              | 5.000                                  | 200.000                                  | 200.062                           | 0.000                                               |
|                                                                                   | N2O                   | 0.090                                                              | 5.000                                  | 222.222                                  | 222.278                           | 0.000                                               |
| 1.A.1 - Energy Industries - Gaseous Fuels                                         | CO2                   | 3.429                                                              | 5.000                                  | 3.922                                    | 6.354                             | 0.000                                               |
|                                                                                   | CH4                   | 0.000                                                              | 5.000                                  | 200.000                                  | 200.062                           | 0.000                                               |
|                                                                                   | N2O                   | 0.000                                                              | 5.000                                  | 200.000                                  | 200.062                           | 0.000                                               |
| 1.A.1 - Energy Industries                                                         | CO2                   | 0.000                                                              | 5.000                                  | 5.000                                    | 7.071                             | 0.000                                               |
|                                                                                   | CH4                   | 0.000                                                              | 5.000                                  | 5.000                                    | 7.071                             | 0.000                                               |
|                                                                                   | N2O                   | 0.000                                                              | 5.000                                  | 5.000                                    | 7.071                             | 0.000                                               |
| 1.A.2 - Manufacturing Industries and Construction - Liquid Fuels                  | CO2                   | 6687.058                                                           | 16.583                                 | 20.351                                   | 26.252                            | 0.120                                               |
|                                                                                   | CH4                   | 0.260                                                              | 16.583                                 | 758.804                                  | 758.985                           | 0.000                                               |
|                                                                                   | N2O                   | 0.052                                                              | 16.583                                 | 758.804                                  | 758.985                           | 0.000                                               |
| 1.A.2 - Manufacturing Industries and Construction - Solid Fuels                   | C02                   | 2819.371                                                           | 8.660                                  | 21.581                                   | 23.254                            | 0.425                                               |
|                                                                                   | CH4                   | 0.293                                                              | 8.660                                  | 346.410                                  | 346.518                           | 0.000                                               |
|                                                                                   | N2O                   | 0.044                                                              | 8.660                                  | 384.900                                  | 384.998                           | 0.000                                               |
| 1.A.3.a - Civil Aviation - Liquid Fuels                                           | C02                   | 2553.743                                                           | 7.071                                  | 5.953                                    | 9.243                             | 0.045                                               |
|                                                                                   | CH4                   | 0.018                                                              | 7.071                                  | 141.421                                  | 141.598                           | 0.000                                               |
|                                                                                   | N2O                   | 0.071                                                              | 7.071                                  | 212.132                                  | 212.250                           | 0.000                                               |
| 1.A.3.b - Road Transportation - Liquid Fuels                                      | C02                   | 20648.706                                                          | 5.000                                  | 3.068                                    | 5.866                             | 4.545                                               |
|                                                                                   | CH4                   | 4.466                                                              | 5.000                                  | 244.693                                  | 244.744                           | 0.000                                               |
|                                                                                   | N2O                   | 1.035                                                              | 5.000                                  | 209.938                                  | 209.997                           | 0.000                                               |
| 1.A.3.b - Road Transportation                                                     | CO2                   | 0.000                                                              | 0.000                                  | 0.000                                    | 0.000                             | 0.000                                               |
| 1.A.3.c - Railways - Liquid Fuels                                                 | C02                   | 3.971                                                              | 5.000                                  | 2.024                                    | 5.394                             | 0.000                                               |
|                                                                                   | CH4                   | 0.000                                                              | 5.000                                  | 150.602                                  | 150.685                           | 0.000                                               |
|                                                                                   | N20                   | 0.002                                                              | 5.000                                  | 200.000                                  | 200.062                           | 0.000                                               |
| 1.A.3.d - Water-borne Navigation - Liquid Fuels                                   | CO2                   | 4385.677                                                           | 5.000                                  | 4.301                                    | 6.596                             | 0.259                                               |
|                                                                                   | CH4                   | 0.404                                                              | 5.000                                  | 50.000                                   | 50.249                            | 0.000                                               |
|                                                                                   | N20                   | 0.115                                                              | 5.000                                  | 140.000                                  | 140.089                           | 0.000                                               |
| 1.A.4 - Other Sectors - Liquid Fuels                                              | 02                    | 6340.223                                                           | 10.000                                 | 10.432                                   | 14.451                            | 0.364                                               |
|                                                                                   | CH4                   | 0.657                                                              | 10.000                                 | 324.138                                  | 324.293                           | 0.000                                               |
|                                                                                   | N2O                   | 0.067                                                              | 10.000                                 | 409.648                                  | 409.770                           | 0.000                                               |

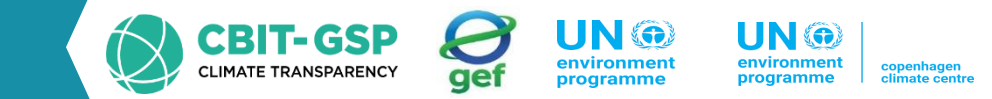

This step shows , How to create CRT table and move to it

Start by moving to the "Export and Import" section.

Select the "Export" option.

Choose the "UNFCCC CRT" option from the available list.

In the popup window, locate the button labeled "NEW CRT table" and click on it.

Another popup window will appear; here, enter the CRT table name and select the required years.

#### **CRT Table**

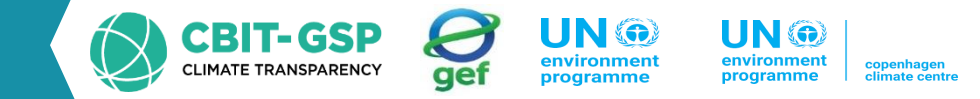

#### This video shows, How to create CRT table and move to it

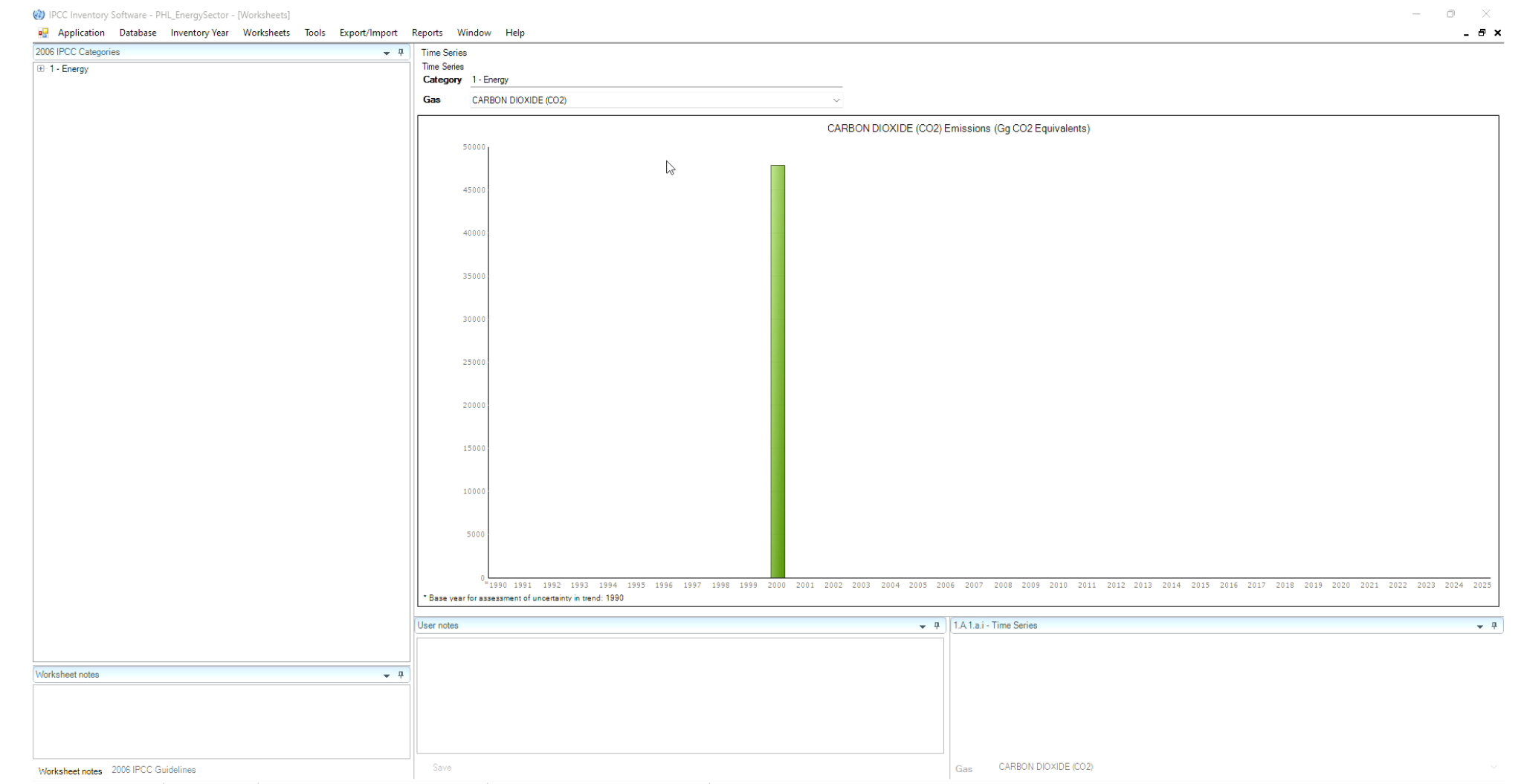

Country/Territory: Philipoines Inventory Year: 2000 Base vear for assessment of uncertainty in trends: 1990 CO2 Equivalents: AR5 GWPs (100 vear time horizon) Database file: (C:\Users\chama\Downloads\DB Management\PCC PHL DB Super Admin tier 1 20240313.accdb)

CBIT-GSP CLIMATE TRANSPARENCY

CRT section includes 12 tables as bellow;

- 1. Table 1 : Sectoral Report for Energy
- 2. Table 1 A(a)s1 Sectoral Background data for Energy, Fuel combustion activities- sectoral approach sheet -1
- 3. Table 1 A(a)s2 Sectoral Background data for Energy, Fuel combustion activities- sectoral approach sheet -2
- 4. Table 1 A(a)s3 Sectoral Background data for Energy, Fuel combustion activities- sectoral approach sheet -3
- 5. Table 1 A(a)s4 Sectoral Background data for Energy, Fuel combustion activities- sectoral approach sheet -4
- 6. Table 1 A(b) Sectoral Background data for Energy, Fuel combustion activities- reference approach
- 7. Table 1 A(c) Compression of CO2 emission from fuel combustion
- 8. Table 1 A(d) Sectoral Background data for Energy, Feedstocks, reductant and other non energy use of fuels
- 9. Table 1 B 1 Sectoral Background data for Energy-solid fuels
- 10. Table 1 B 2 Sectoral Background data for Energy-Oil, natural gas and other emission from energy production.
- 11. Table 1 C Sectoral Background data for Energy- CO2 Transport and storage
- 12. Table 1 D Sectoral Background data for Energy- International aviation and international navigation ) international bunkers) and multilateral operations

## **Result - CRT Table**

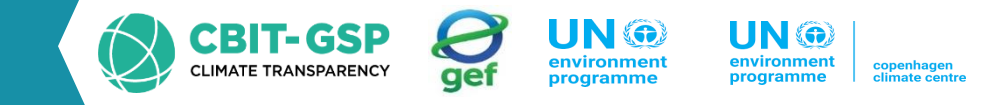

NO NO

1.023425

0.9447

NO

1.175

NO

NE

NE, NO

VERY/FLARING

NO

NE

NE, NO

(kt)

| Application Database Inventory Year Worksheets Tools Expo                                                                                                    | ort/Import Reports                               | Window H         | elp                   |                |            |                               |                 |                |                 | _            | a x                      |                 |                |            |          |      |      |
|----------------------------------------------------------------------------------------------------|--------------------------------------------------|------------------|-----------------------|----------------|------------|-------------------------------|-----------------|----------------|-----------------|--------------|--------------------------|-----------------|----------------|------------|----------|------|------|
| Sector         Energy         Year         2000         Image: Constraint of the sector of the sector of the se | Refresh values<br>a1.A(b)   Table1.A(c)          | Table1.A(d)   Ta | ble1.B.1   Table1.B.  | 2   Table1.C   | Table1.D   |                               |                 |                |                 |              |                          |                 |                |            |          |      |      |
| GREENHOUSE GAS SOURCE AND SINK CATEGORIES                                                                                                    | CO2                                              | CH4<br>(kt)      | N2O<br>(kt)           | NOx<br>(kt)    |            | CO<br>(kt)                    | NMVC<br>(kt)    | DC             | SOx<br>(kt)     |              |                          |                 |                |            |          |      |      |
| Total Energy                                                                                                    | (149                                             | (ku)             | (44)                  | (KI)           |            | (144)                         | (KG)            |                | (KG)            |              |                          |                 |                |            |          |      |      |
| 1.A. Fuel combustion activities (sectoral approach)                                                                                                    |                                                  |                  | 1                     | 1              |            | I                             |                 |                |                 |              |                          |                 |                |            |          |      |      |
| 1.A.1. Energy industries                                                                                                    |                                                  | Sector Fre       | VDV                   | Year           | 2000       | - F                           | Refresh values  |                |                 |              |                          |                 |                |            |          |      |      |
| 1.A.1.a. Public electricity and heat production                                                                                                    |                                                  | Sector 21        |                       | , ica          | 2000       |                               |                 |                |                 | 1            |                          | 1               |                |            |          |      |      |
| 1.A.1.b. Petroleum refining                                                                                                    |                                                  | Table1 Tab       | ole1.A(a)s1 Table1    | A(a)s2 Table   | 1.A(a)s3   | Table1.A(a)s4 Table1.         | A(b) Table1     | .A(c) Table    | e1.A(d) Tabl    | le1.B.1 Tal  | ble1.B.2   Table1.C   Ta | able1.D         |                |            |          |      |      |
| 1.A.1.c. Manufacture of solid fuels and other energy industries                                                                                                    |                                                  | TABLE 1          | A(a) SECTO            | ORAL BAC       | KGRO       | UND DATA FO                   | RENER           | GY             |                 |              |                          |                 |                |            |          |      |      |
| 1.A.2. Manufacturing industries and construction                                                                                                    |                                                  | Fuel combu       | stion activities - s  | ectoral approa | ch (Sheet  | 3 of 4)                       |                 |                |                 |              |                          |                 |                |            |          |      |      |
| 1.A.2.a. Iron and steel                                                                                                    |                                                  | OREENIHO         |                       |                | CORIES     |                               |                 |                |                 | ACTORS       |                          | EMISSION        | 10             | 1          |          |      |      |
| 1.A.2.b. Non-ferrous metals                                                                                                    |                                                  | GREENHO          | USE GAS SOURCE.       | AND SINK CALE  | GORIES     | AGGREGATE ACTI                |                 | IMPLIEL        | J EMISSION P    | ACTORS       |                          | EMISSION        | 15             |            |          |      |      |
| 1.A.2.c. Chemicals                                                                                                    |                                                  |                  |                       |                |            | Consumption                   | NCV/GCV         | CO2            | CH4             | N2O          | CO2                      | CH4             |                | N2O        | CO2      |      |      |
| 1.A.2.d. Pulp, paper and print                                                                                                    |                                                  |                  |                       |                |            | (TJ)                          |                 | (t/TJ)         | (kg/TJ)         | (kg/TJ)      | (kt)                     | (kt)            |                | (kt)       | Method   | EF   |      |
|                                                                                                    |                                                  | ▶ 1.A.3 Tra      | insport               |                |            | 300456.6078                   |                 |                |                 |              | 21673.88319773           | 4.47            | 330928         | 1.06537461 |          |      |      |
|                                                                                                    |                                                  | Liquid           | fuels                 |                |            | 300456.6078                   |                 |                |                 |              | 21673.88319773           | 4.47            | 330928         | 1.06537461 |          |      |      |
| Legend v 4                                                                                                    | Documentation box                                | Gaseo            | us fuels (6)          |                |            | NE, NO                        |                 |                |                 |              | NE, NO                   |                 | NE, NO         | NE, NO     |          |      |      |
| <ol> <li>Total GHG emissions" does not include NOX, CO, NMVOC and SOX.</li> </ol>                                                                                                    | Parties should provid     ("Energy" (CRT sector  | Other f          | ossil fuels (7)       |                | Carden I   | Energy                        | <b>X</b> 2      | 000            |                 | Pofrash val  | han                      |                 |                |            |          |      |      |
| (2) As per decision 18/CMA.1, annex, para. 37, each Party shall use the                                                                                                    | references to relevant                           | Biomas           | ss (3)                |                | Sector     | unergy ~                      | rear 2          | .000           | ·               | heliesh va   | ues .                    |                 |                |            |          |      |      |
| 100-year time-horizon GWP values from the IPCC Fifth Assessment Report, or<br>100-year time-horizon GWP values from a subsequent IPCC assessment report                                                                                                    | further details are nee<br>feedstocks and non-er | 1.A.3.a. [       | Domestic aviation (1) | 2)             | Table1 1   | Table1.A(a)s1 Table1.A(a      | a)s2 Table1.4   | A(a)s3 Table   | e1.A(a)s4 Tab   | ole1.A(b) Ta | ble1.A(c) Table1.A(d) T  | able1.B.1 Table | 1.B.2 Table1.C | Table1.D   |          |      |      |
| as agreed upon by the CMA, to report aggregate emissions and removals of                                                                                                    | inventory, under the er                          | Aviatio          | n gasoline            |                | TABLE      | 1.B.1 SECTOR                  | AL BACK         | GROUNI         | D DATA F        | OR ENE       | RGY                      |                 |                |            |          |      |      |
| (e.g. global temperature potential) to report supplemental information on                                                                                                    |                                                  | Jet ker          | osene                 |                | Solid Fue  | ls (Sheet 1 of 1)             |                 |                |                 |              |                          |                 |                |            |          |      |      |
| aggregate emissions and removals of GHGs, expressed in CO2 eq. In such                                                                                                    |                                                  | Diomas           | 5                     |                |            | GREENHOUSE GAS                | SOURCE AND      | D SINK CATE    | EGORIES         |              | ACTIVITY DATA            | IMPLIED EMIS    | SION FACTORS   | EMIS       | SSIONS   | RECO | /ER) |
| used and the IPCC assessment report they were sourced from.                                                                                                    |                                                  |                  |                       |                |            |                               |                 |                |                 |              | Amount of fuel produced  | CH4             | CO2            | CH4        | CO2      | CH4  |      |
| (3) Parties are asked to report emissions from international aviation and marine                                                                                                    |                                                  | Legend           |                       |                |            |                               |                 |                |                 |              | (Mt)                     | (kg/t)          | (kg/t)         | (kt)       | (kt)     | (kt) |      |
| (a) raises are asked to report emissions from international availabilitation and marine                                                                                                    | μ                                                |                  |                       |                | ▶ 1. B. 1. | . a. Coal mining and handli   | ng              |                |                 |              | 1.221                    | 1               |                | 1.65523    | 5 NE, NC | NE.  | NO   |
| Country/Territory: Philippines   Inventory Year: 2000   Base year for assessmen                                                                                                    | t of uncertainty in tren                         | d: 1990 CO2 I    | Equivalents: AR5 (    | GWPs (100 ye   | 1.B.       | 1.a.i. Underground mines      | (4)             |                |                 |              | 0.046                    | 6               |                | 0.6318     | 1 NE, NC | NE,  | NO   |
|                                                                                                    |                                                  |                  |                       |                | 1.8        | 8.1.a.i.1. Mining activities  | ties            |                |                 |              |                          | -               |                | 0.55470    | 5 NE     |      | NE   |
|                                                                                                    |                                                  |                  |                       |                | 1.8        | 3.1.a.i.3. Abandoned underg   | ground mines (r | number of min  | ies)            |              | NE                       |                 |                | NE         |          | ź –  | NE   |
|                                                                                                    |                                                  |                  |                       |                | 1.B        | 3.1.a.i.4. Flaring of drained | methane or cor  | nversion of me | ethane to CO2 ( | 5)           | NE                       |                 |                | NE         | E NE     | 1    |      |
|                                                                                                    |                                                  |                  |                       |                | 1.B        | 3.1.a.i.5. Other (please spe  | cify)           |                |                 |              |                          |                 |                | NC         | NC NC    | 4    | NO   |

1.B.1.a.ii. Surface mines (4) 1.B.1.a.ii.1. Mining activities

Other Underground Coal Mines [IPCC Software 1.B.3]

## **NAI Reporting Table**

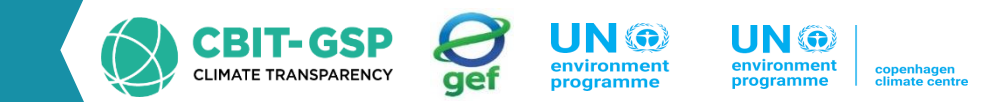

#### Steps

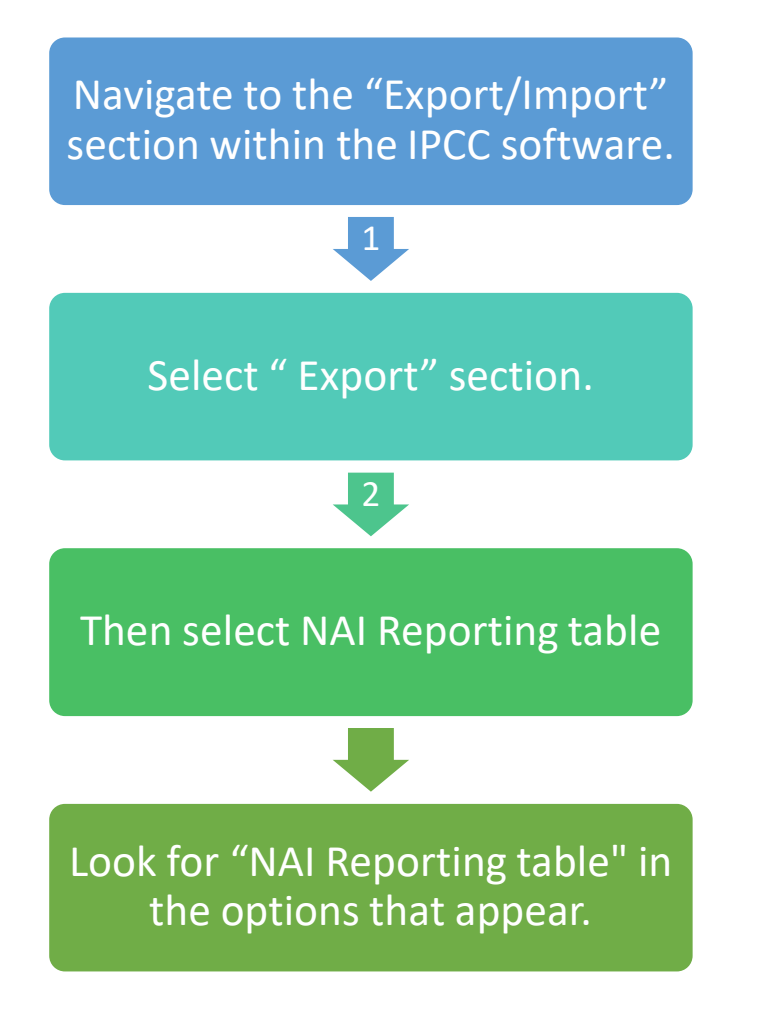

|    | oorts Window Help    | Export/Import |
|----|----------------------|---------------|
|    | Worksheet Data       | Export        |
|    | CO2 Equivalents      | Import        |
|    | NAI Reporting Tables |               |
| 2) | UNFCCC CRT           |               |

#### **Result - NAI Reporting Table**

CBIT-GSP CLIMATE TRANSPARENCY

Upon selecting "NAI Reporting table" in the report section, the software will display emissions categorized by level 2 & 3 categories. These Table 1 & 2 include emissions net CO2, CH4, N2O, HFCs, PFCs, SF6, and others.

| •  | Application Database Inventory Year Worksheets Tools Exp | ort/Import      | Reports       | Wind          | ow H       | lelp          |          |               |
|----|----------------------------------------------------------|-----------------|---------------|---------------|------------|---------------|----------|---------------|
| N/ | Al Reporting Table 1 NAI Reporting Table 2               |                 |               |               |            |               |          |               |
|    | Greenhouse gas source and sink categories +              | Net CO2<br>(Gg) | CH4<br>(Gg) + | N2O<br>(Gg) ₽ | CO<br>Gg 🗗 | NOx ⊨<br>(Gg) | NMVOCs + | SOx<br>(Gg) ≠ |
|    | Total National Emissions and Removals                    | 47900.976       | 101.850       | 10.876        | 0.000      | 0.000         | 0.000    | 0.000         |
|    | 1 - Energy                                               | 47827.422       | 80.755        | 2.279         | 0.000      | 0.000         | 0.000    | 0.000         |
|    | 1A - Fuel Combustion Activities                          | 45838.453       | 79.100        | 2.279         | 0.000      | 0.000         | 0.000    | 0.000         |
|    | 1A1 - Energy Industries                                  | 8317.918        | 0.159         | 0.110         | 0.000      | 0.000         | 0.000    | 0.000         |
|    | 1A2 - Manufacturing Industries and Construction (ISIC)   | 9506.429        | 0.554         | 0.096         | 0.000      | 0.000         | 0.000    | 0.000         |
|    | 1A3 - Transport                                          | 21673.883       | 4.473         | 1.065         | 0.000      | 0.000         | 0.000    | 0.000         |
|    | 1A4 - Other Sectors                                      | 6340.223        | 73.914        | 1.008         | 0.000      | 0.000         | 0.000    | 0.000         |
|    | 1A5 - Other                                              | 0.000           | 0.000         | 0.000         | 0.000      | 0.000         | 0.000    | 0.000         |
|    | 1B-Fugitive Emissions from Fuels                         | 1988.969        | 1.655         | 0.000         | 0.000      | 0.000         | 0.000    | 0.000         |
|    | 1B1 - Solid Fuels                                        | 0.000           | 1.655         | 0.000         | 0.000      | 0.000         | 0.000    | 0.000         |
|    | 1B2 - Oil and Natural Gas                                | 1988.969        | 0.000         | 0.000         | 0.000      | 0.000         | 0.000    | 0.000         |
|    | 2 - Industrial Processes                                 | 0.000           | 0.000         | 0.000         | 0.000      | 0.000         | 0.000    | 0.000         |
|    | 2A - Mineral Products                                    | 0.000           | 0.000         | 0.000         | 0.000      | 0.000         | 0.000    | 0.000         |
|    | 2B - Chemical Industry                                   | 0.000           | 0.000         | 0.000         | 0.000      | 0.000         | 0.000    | 0.000         |
|    | 2C - Metal Production                                    | 0.000           | 0.000         | 0.000         | 0.000      | 0.000         | 0.000    | 0.000         |
|    | 2D - Other Production                                    | 0.000           | 0.000         |               | 0.000      | 0.000         | 0.000    | 0.000         |
|    | 2E - Production of Halocarbons and Sulphur Hexafluoride  |                 |               |               | 0.000      | 0.000         | 0.000    | 0.000         |
|    |                                                          |                 |               |               | 0.000      | 0.000         | 0.000    | 0.000         |

| Head Application Database Inventory Year Worksheets Tools Ex | port/Impo      | rt Repo         | rts Wind          | low I       | Help         |                   |             |
|--------------------------------------------------------------|----------------|-----------------|-------------------|-------------|--------------|-------------------|-------------|
| NAI Reporting Table 1 NAI Reporting Table 2                  |                |                 |                   |             |              |                   |             |
|                                                              |                | HFC             |                   |             | PFC          | ;                 | SF6         |
| Greenhouse gas source and sink categories                    | HFC-23<br>(Gg) | HFC-134<br>(Gg) | Other<br>(Gg-CO2) | CF4<br>(Gg) | C2F6<br>(Gg) | Other<br>(Gg-CO2) | SF6<br>(Gg) |
| Total National Emissions and Removals                        | 0.000          | 0.000           | 0.000             | 0.000       | 0.000        | 0.000             | 0.000       |
| 1 - Energy                                                   |                |                 |                   |             |              |                   |             |
| 1A - Fuel Combustion Activities                              |                |                 |                   |             |              |                   |             |
| 1A1 - Energy Industries                                      |                |                 |                   |             |              |                   |             |
| 1A2 - Manufacturing Industries and Construction (ISIC)       |                |                 |                   |             |              |                   |             |
| 1A3 - Transport                                              |                |                 |                   |             |              |                   |             |
| 1A4 - Other Sectors                                          |                |                 |                   |             |              |                   |             |
| 1A5 - Other                                                  |                |                 |                   |             |              |                   |             |
| 1B - Fugitive Emissions from Fuels                           |                |                 |                   |             |              |                   |             |
| 1B1 - Solid Fuels                                            |                |                 |                   |             |              |                   |             |
| 1B2 - Oil and Natural Gas                                    |                |                 |                   |             |              |                   |             |
| 2 - Industrial Processes                                     | 0.000          | 0.000           | 0.000             | 0.000       | 0.000        | 0.000             | 0.000       |
| 2A - Mineral Products                                        |                |                 |                   |             |              |                   |             |
| 2B - Chemical Industry                                       |                |                 |                   |             |              |                   |             |
| 2C - Metal Production                                        | 0.000          | 0.000           | 0.000             | 0.000       | 0.000        | 0.000             | 0.000       |
| 2D - Other Production                                        |                |                 |                   |             |              |                   |             |
| 2E - Production of Halocarbons and Sulphur Hexafluoride      | 0.000          | 0.000           | 0.000             | 0.000       | 0.000        | 0.000             | 0.000       |
| 2F - Consumption of Halocarbons and Sulphur Hexafluoride     | 0.000          | 0.000           | 0.000             | 0.000       | 0.000        | 0.000             | 0.000       |

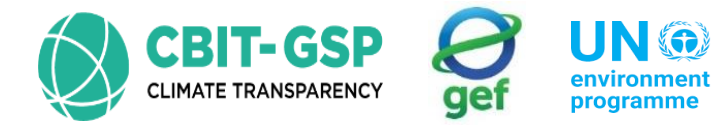

environment programme copenhagen climate centr

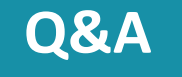

# Eng. H.M. Buddika Hemashantha

MRV Transparency Advisor to CBIT GSP +44 7359 23 7074, +94 770 320 110 buddika@climatesi.com

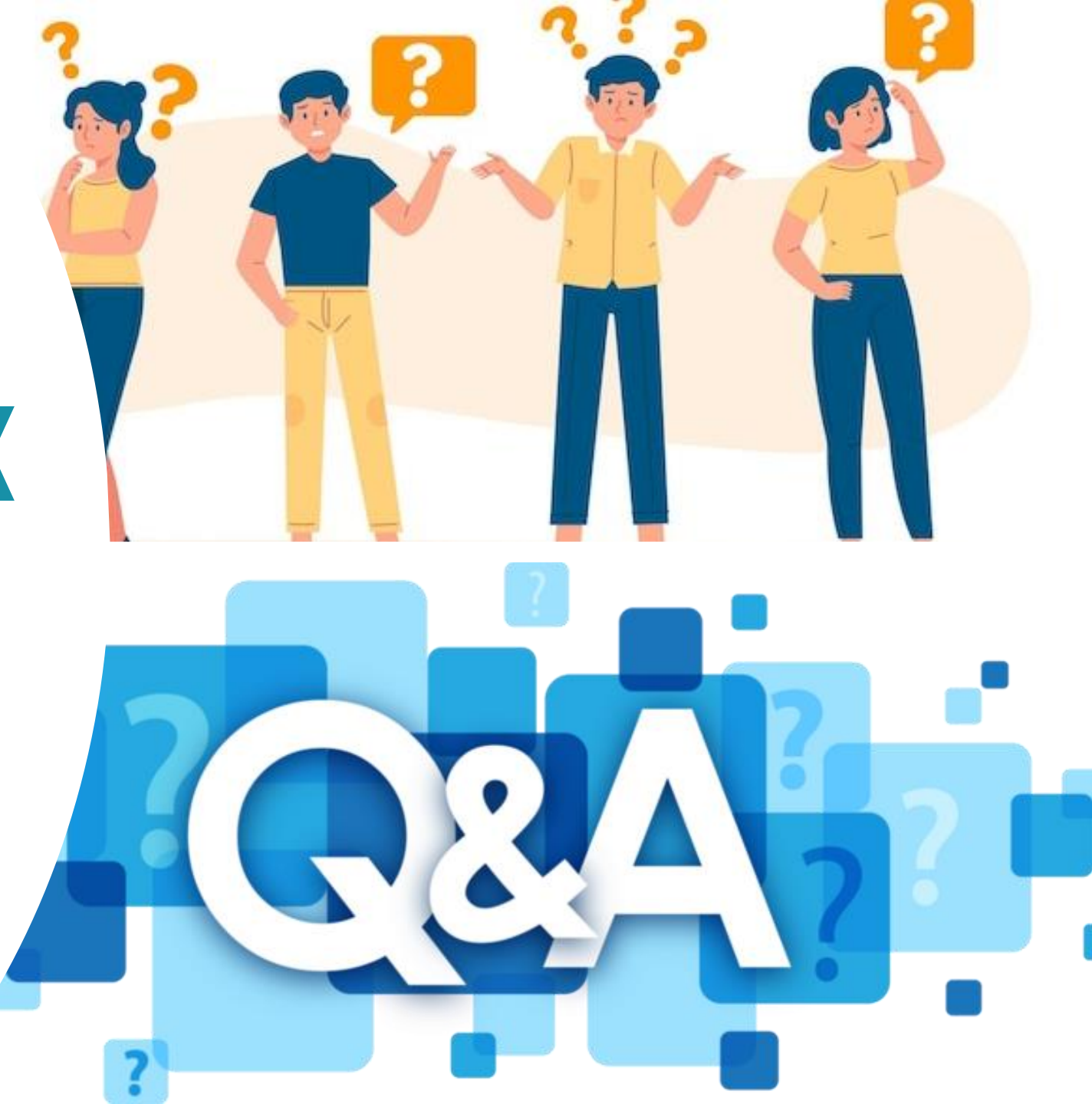